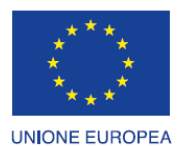

Fondo europeo di sviluppo regionale

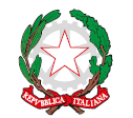

REPUBBLICA ITALIANA

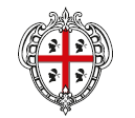

REGIONE AUTÒNOMA DE SARDIGNA REGIONE AUTONOMA DELLA SARDEGNA

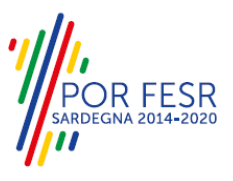

## PROGETTAZIONE E REALIZZAZIONE DELLO SPORTELLO UNICO DEI SERVIZI (SUS) E INFORMATIZZAZIONE DEI PROCEDIMENTI DA EROGARE ON LINE

PROGETTO COFINANZIATO DALL'UNIONE EUROPEA FESR – FONDO EUROPEO DI SVILUPPO REGIONALE POR FESR 2014-2020 – AZIONE 2.2.2 INTERVENTO BPR2\_SUS

# MANUALE DEL MODELLO INFORMATIZZATO DEL PROCEDIMENTO - UTENTE ESTERNO

| Procedimento | Registro Generale del volontariato: Gestione delle modifiche |
|--------------|--------------------------------------------------------------|
| Codice       | PRES_DG_GEN_10.4                                             |

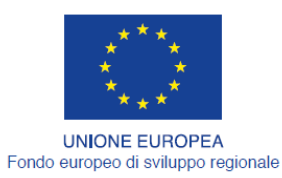

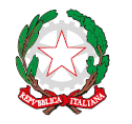

REPUBBLICA ITALIANA

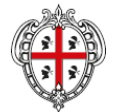

REGIONE AUTÒNOMA DE SARDIGNA REGIONE AUTONOMA DELLA SARDEGNA

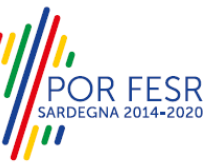

## INDICE

| IN | IDICE                                                           | 2  |
|----|-----------------------------------------------------------------|----|
| 1  | INTRODUZIONE                                                    | 3  |
| 2  | DEFINIZIONI                                                     | 4  |
| 3  | PREREQUISITI                                                    | 5  |
| 4  | UTENTI DEL SUS                                                  | 6  |
| 5  | ACCESSO AL SUS                                                  | 7  |
| Ę  | 5.1 COLLEGAMENTO DELL'UTENTE CON L'ASSOCIAZIONE DI VOLONTARIATO |    |
| Ę  | 5.2 RICERCA DEL PROCEDIMENTO DI INTERESSE                       |    |
| Ę  | 5.3 SCRIVANIA GENERALE                                          |    |
| Ę  | 5.4 COMPILAZIONE ISTANZA                                        |    |
|    | 5.4.1 Scheda del procedimento                                   |    |
|    | 5.4.2 Avvio nuova richiesta                                     |    |
|    | 5.4.3 Salvataggio in bozza                                      | 21 |
|    | 5.4.4 Conferma definitiva e invio comunicazione delle modifiche | 21 |
| Ę  | 5.5 CONSULTAZIONE PRATICHE E COMUNICAZIONI                      |    |
|    | 5.5.1 Comunicazioni                                             | 23 |
|    | 5.5.2 Stato della pratica                                       | 23 |
| Ę  | 5.6 ADEMPIMENTI SUCCESSIVI                                      | 24 |
|    | 5.6.1 Caricamento delle integrazioni                            | 24 |
| Ę  | 5.7 CHIUSURA DEL PROCEDIMENTO                                   |    |
| 6  | RIFERIMENTI E CONTATTI                                          |    |

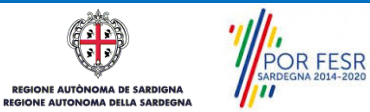

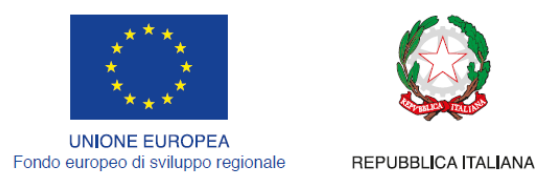

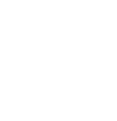

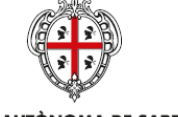

REGIONE AUTÒNOMA DE SARDIGNA REGIONE AUTONOMA DELLA SARDEGNA

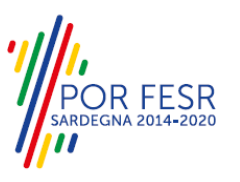

# 1 INTRODUZIONE

Il presente documento costituisce il Manuale d'uso per un utente esterno del procedimento "**Registro** generale del volontariato: Gestione delle modifiche", informatizzato nell'ambito del progetto dello Sportello Unico dei Servizi (SUS).

Lo scopo del manuale è quello di guidare l'utente nella presentazione della comunicazione di eventuali modifiche che possono intercorrere durante il ciclo di vita di un'associazione di volontariato.

Contiene, per ciascuna fase del processo, una descrizione delle funzionalità utilizzate e le informazioni che devono o possono essere riportate sulle singole schermate.

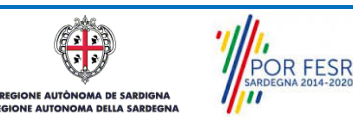

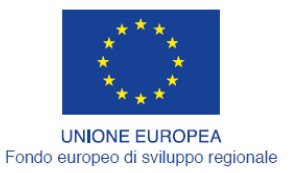

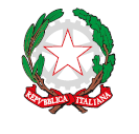

REPUBBLICA ITALIANA

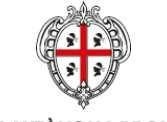

REGIONE AUTÒNOMA DE SARDIGNA REGIONE AUTONOMA DELLA SARDEGNA

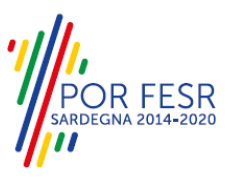

## 2 DEFINIZIONI

Di seguito si riportano una serie di definizioni che supportano l'utente nella lettura del manuale.

**SUS** - Sportello Unico dei Servizi. Il SUS è un sistema che consente ai cittadini di accedere ai servizi online dell'amministrazione regionale che corrispondono a procedimenti<sup>1</sup>. Consiste in un sito internet che permette di:

- a) Visionare tutti i procedimenti dell'amministrazione regionale, visualizzando gli aspetti normativi, temporali, i documenti richiesti nonché gli uffici competenti. Questa modalità non richiede l'accesso autenticato, in altri termini chiunque può visionare i procedimenti disponibili;
- b) Presentare un'istanza relativamente ad un singolo procedimento. Per poter presentare un' istanza devi autenticarti, ovvero accedere al sistema con un sistema di credenziali (nome utente/password) che consentano di attribuire il procedimento alla tua persona;
- c) Controllare i procedimenti in corso che ti riguardano. Il SUS contiene diversi strumenti finalizzati a questo: un sistema di notifiche che ti consente di visualizzare messaggi e una scrivania che ti consente di visualizzare le pratiche di tua competenza sia aperte (in corso) che chiuse.

**IDM -** Sistema di identity management della Regione Sardegna. È il sistema che consente di registrarsi e di autenticarsi quando si utilizzano i sistemi online dell'amministrazione regionale. La particolarità dell'IDM è che ottenute una coppia di credenziali (username che corrisponde al codice fiscale e password) queste possono essere utilizzate per tutti i servizi online, compresi quelli del SUS;

**SPID**, il Sistema Pubblico di Identità Digitale, è la soluzione che ti permette di accedere a tutti i servizi online della Pubblica Amministrazione con un'unica Identità Digitale (username e password) utilizzabile da computer, tablet e smartphone.

**Servizi on line** - procedimenti di competenza dall'Amministrazione regionale, rivolti al cittadino, alle imprese e agli altri enti che sono fruibili attraverso internet;

**Front office** - Sezione del SUS che contiene l'insieme delle funzionalità necessarie per la presentazione delle richieste relative ai servizi per diverse tipologie di utenti quali cittadini, enti, imprese, associazioni, cooperative;

**Back office** - Sezione del SUS che contiene l'insieme delle funzionalità per la gestione delle richieste relative ai procedimenti da parte del responsabile e dei diversi attori coinvolti nell'iter autorizzativo;

**Scrivania** - Spazio accessibile ai singoli utenti dello Sportello in cui è possibile accedere alle pratiche presentate e alle informazioni correlate;

**Servizio** – per Servizio si intente l'insieme delle funzionalità che concorrono sia ad erogare informazioni che a consentire di accedere ad un procedimento online. Con questa seconda modalità il Servizio è l'insieme di funzioni che consente di inoltrare una istanza, di visionarne lo stato e vedere esiti conseguenti, come ad esempio graduatorie oppure provvedimenti dirigenziali di competenza.

0

<sup>&</sup>lt;sup>1</sup> Nel seguito "servizi online" e "procedimenti" o "procedimenti online" saranno utilizzati come termini intercambiabili con lo stesso significato, intendendo una nuova modalità che consente ai cittadini di avviare nuovi procedimenti, mediante un sistema online, erogato sotto forma di servizio.

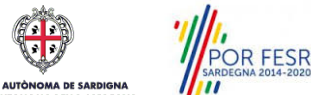

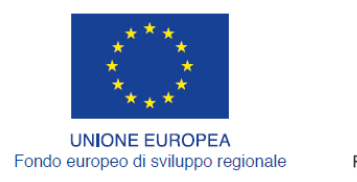

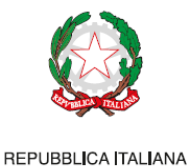

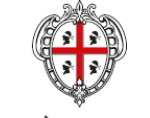

REGIONE AUTÒNOMA DE SARDIGNA REGIONE AUTONOMA DELLA SARDEGNA

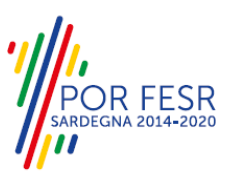

## 3 PREREQUISITI

Per utilizzare i servizi online resi disponibili dal SUS dovrai disporre dei seguenti browser:

- Microsoft Internet Explorer
- Mozilla Firefox
- Chrome

Il Sistema SUS è progettato anche per essere utilizzato in modalità mobile, tanto da smartphone che da tablet.

#### NOTA BENE

Per poter impiegare il sistema SUS e procedere alla compilazione e trasmissione delle domande è necessario:

- <u>Disporre di credenziali di accesso.</u> L'accesso al sistema avviene tramite le credenziali SPID o TS-CNS. Le informazioni sulla procedura di registrazione sono disponibile al seguente indirizzo: <u>https://sus.regione.sardegna.it/sus/oauth/login;</u>
- <u>Disporre di casella di posta elettronica.</u> All'atto della trasmissione della domanda viene inviata un'email di notifica all'indirizzo indicato in fase di compilazione del profilo. Si deve pertanto disporre di casella di posta elettronica.

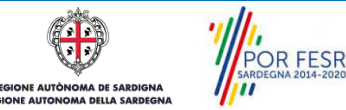

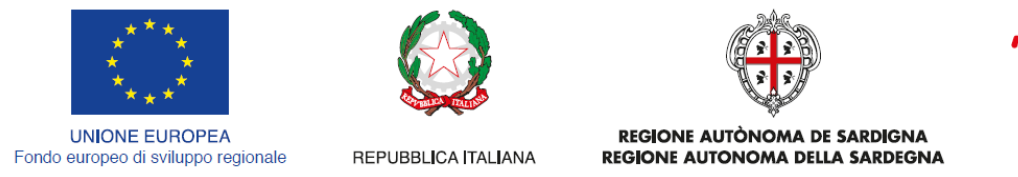

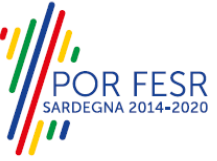

# 4 UTENTI DEL SUS

Per il procedimento in oggetto "**Registro generale del volontariato: Gestione delle modifiche**" gli utenti coinvolti che agiscono lungo il flusso del procedimento sono:

- Organizzazioni di volontariato iscritte nel registro generale del volontariato.
- Servizio elettorale e supporti informatici della Direzione Generale della Presidenza

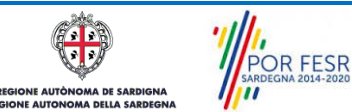

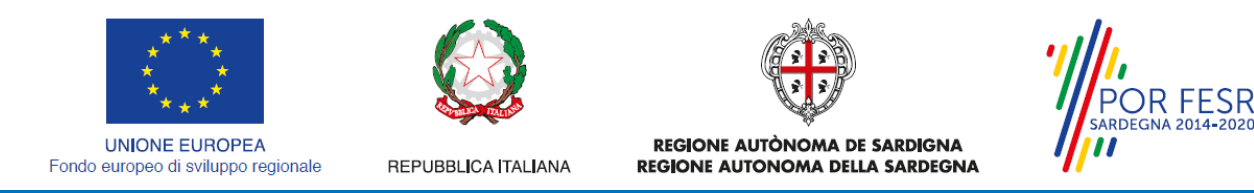

#### 5 ACCESSO AL SUS

Per accedere al SUS è necessario digitare il seguente indirizzo (URL) nella barra indirizzi del browser https://sus.regione.sardegna.it/sus.

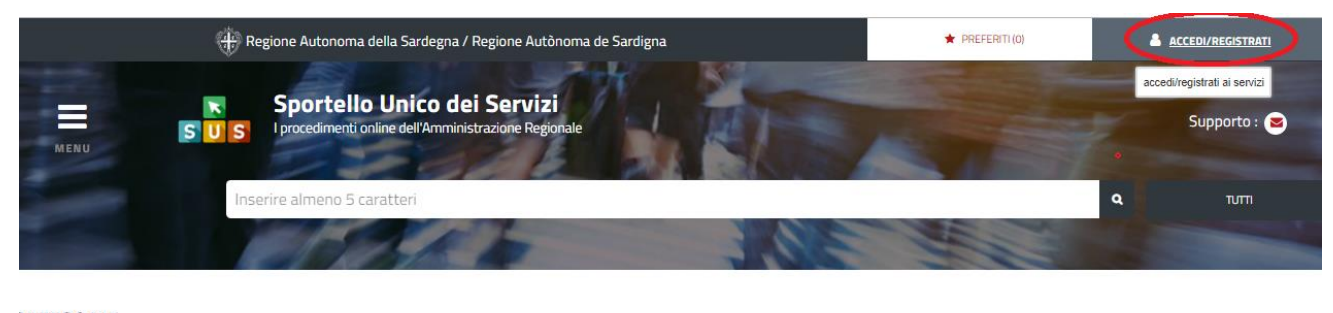

ATEGORIE )i cosa hai bisogno

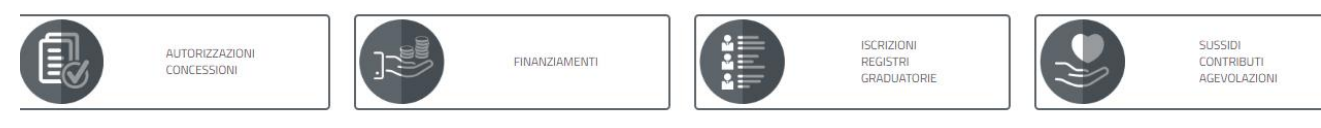

#### Figura 1\_Home page SUS

Cliccando sul bottone che sta in alto a destra denominato ACCEDI/REGISTRATI è possibile accedere in modo autenticato secondo le tre procedure riportate in figura.

#### Accesso ai servizi Per accedere al servizio è richiesta l'autenticazione L'autenticazione può essere effettuata secondo le modalità stabilite per l'accesso ai servizi online della Pubblica Amministrazione il cui utilizzo garantisce il riconoscimento sicuro e la tutela della privacy dell'utente. Nell'ottica del processo di adeguamento alla normativa ed agli standard previsti a livello nazionale, SPID e TS-CNS rappresenteranno gli unici strumenti di autenticazione riconosciuti per l'accesso ai servizi online della P.A. Si avvisano gli utenti che ad oggi non sono utilizzabili le identità SPID rilasciate a persone giuridiche, rispetto alle quali è ancora in corso da parte di AgID la definizione delle relative Linee guida. Autenticazione con SPID Autenticazione con CNS Autenticazione con IdM SPID è lo strumento che permette ai L'accesso ai servizi online della Pubblica Se sei già in possesso delle credenziali di cittadini di accedere ai servizi online delle Amministrazione può essere effettuato ccesso rilasciate dal sistema di Identity Pubbliche Amministrazioni con un'unica tramite TS-CNS (Tessera Sanitaria e Carta Management (IdM) della Regione Identità Digitale. Nazionale dei Servizi), CNS o altre smart Autonoma della Sardegna puoi ancora card ad essa conformi contenenti un utilizzare questa modalità di Se hai già un'identità SPID persona fisica, certificato digitale di autenticazione autenticazione. accedi al servizio con le credenziali personale Per informazioni e per l'eventuale rilasciate dal tuo Gestore. In caso contrario Il suo utilizzo garantisce il riconoscimento assistenza puoi visitare le pagine del puoi richiederla ad uno dei Gestori di portale istituzionale dedicate al Sistema Identità Digitali(Identity Provider) sicuro e la tutela della privacy dell'utente. accreditati da AgID. Identity Management RAS Se possiedi una smart card valida accedi al servizio da qui. Per richiederla e/o per L'elenco completo dei servizi onli regionali con accesso tramite SPID ed i informazioni sul suo utilizzo visita il sito riferimenti del servizio di assistenza sono della Regione Sardegna dedicato alla TSconsultabili sulla sezione dedicata del sito CNS. istituzionale Entra con SPID Entra con CNS Entra con IdM 2

Figura 2 Accesso ai servizi

POR FESR A DE SARDIGN

| * * *<br>* *<br>* *<br>* *                     |                                 | REGIONE AUTÒNOMA DE SARDIGNA                  | POR FESR<br>SARDEGNA 2014-2020 |
|------------------------------------------------|---------------------------------|-----------------------------------------------|--------------------------------|
| europeo di sviluppo regionale                  | REPUBBLICA ITALIANA             | REGIONE AUTONOMA DELLA SARDEGNA               | <b>"</b> "                     |
|                                                |                                 |                                               |                                |
| Accedi al servizio                             |                                 |                                               |                                |
| Per accedere ai servizi pot<br>Management RAS. | trai usare codice fiscale e pas | sword o una smartcard (CNS). Dovrai essere re | gistrato all'Identity          |
| Con codice fiscale e p<br>Codice fiscale:      | assword<br>password:            | entra                                         |                                |
| Rigenera password   Regis                      | strazione/Attivazione           |                                               |                                |
| Con Smartcard<br>Inserisci la carta nel lettor | e e clicca QUI                  |                                               |                                |
|                                                |                                 |                                               |                                |

Figura 3 - Inserimento delle credenziali di accesso

Una volta avuto accesso con le credenziali è possibile verificare il successo dell'operazione in quanto in alto a destra comparirà il proprio nome, con a fianco un piccolo triangolo necessario per accedere alle funzionalità di configurazione che verranno mostrate in seguito

#### 5.1 COLLEGAMENTO DELL'UTENTE CON L'ASSOCIAZIONE DI VOLONTARIATO

Poiché il sistema SUS è costruito per essere impiegato da differenti tipologie di utenti (compresi i funzionari che gestiscono i procedimenti) il SUS richiede che ciascun utente specifichi anche il ruolo con cui utilizza il sistema.

Per presentare la documentazione necessaria per la comunicazione delle modifiche l'utente registrato deve procedere a collegare il proprio profilo di utente-cittadino all'associazione di volontariato iscritta nel registro e di cui è il rappresentante legale.

Si precisa che se non viene fatto tale collegamento, quando si sta procedendo con la nuova richiesta viene visualizzato un avviso che invita l'utente ad effettuare il collegamento del proprio profilo con l'associazione di volontariato registrata.

I passi necessari per collegare il profilo utente all'associazione sono i seguenti:

 Dopo aver cercato di avviare il procedimento di Gestione delle modifiche con il profilo "cittadino" appare il seguente messaggio che avvisa il richiedente del fatto che non è possibile attivare il procedimento come "cittadino" ma che è necessario creare il profilo di Rappresentante legale dell'Associazione. E' necessario pertanto cliccare sul link "Impostazione profilo" evidenziato nella figura seguente

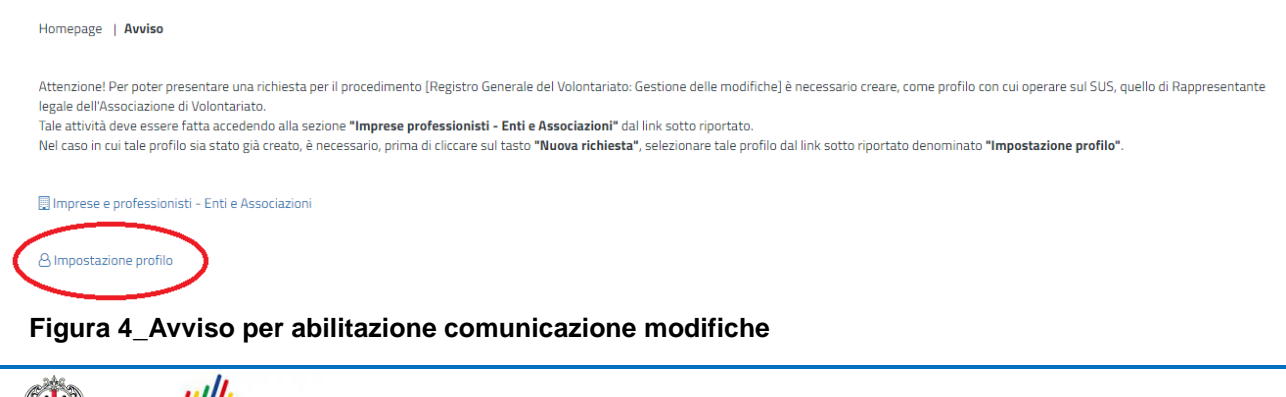

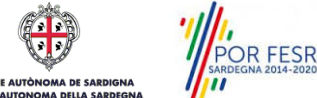

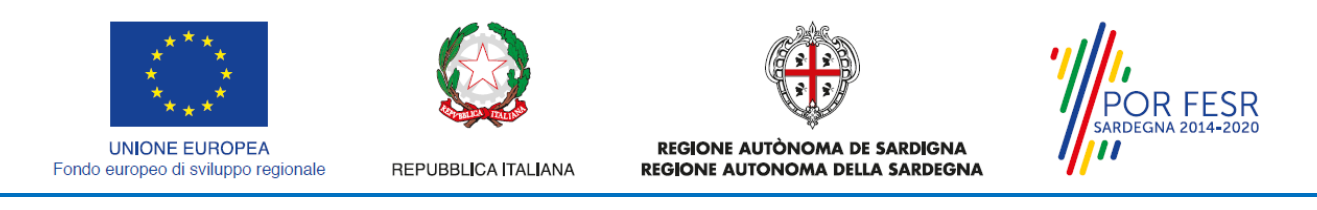

#### 2. Di seguito cliccare sul tasto "Nuovo" evidenziato nella figura di seguito riportata:

Scrivania | Imprese e professionisti - Enti e Associazioni

#### IMPRESE E PROFESSIONISTI - ENTI E ASSOCIAZIONI

| Id     Utente     Ruolo     Tipo     Nome     P.IVA     Codice Fiscale                         |                           |          |       |        |        |       | Ce             | erca: | NUOVO |  |
|------------------------------------------------------------------------------------------------|---------------------------|----------|-------|--------|--------|-------|----------------|-------|-------|--|
| Nessun risultato presente                                                                      | ld 👻                      | Utente 🖨 | Ruolo | Тіро 🖨 | Nome 🖨 | P.IVA | Codice Fiscale |       |       |  |
|                                                                                                | Nessun risultato presente |          |       |        |        |       |                |       |       |  |
| Id         Utente         Ruolo         Tipo         Nome         P.IVA         Codice Fiscale | Id                        | Utente   | Ruolo | Тіро   | Nome   | P.IVA | Codice Fiscale |       |       |  |

#### Figura 5

3. Viene visualizzata la seguente maschera, nel momento in cui si inserisce il Codice Fiscale dell'associazione la maschera si precompila con i dati presenti nel Registro:

| 🤃 Regione Autonoma                                                                                               | della Sardegna / Pegione Autônoma de Sardigna      |          |
|----------------------------------------------------------------------------------------------------|----------------------------------------------------|----------|
|                                                                                                    | Trova o aggiungi un'impresa / associazione / ente  | ×        |
| 🔄 💌 Sportello                                                                                                    | Dati                                               | _ 2      |
| SUS I procedimenti on                                                                                            | Codice Fiscale*                                    |          |
| MENU                                                                                                    | Inserisci Codice Fiscale                           |          |
| Inserire almeno 5                                                                                                | Tipo*                                              |          |
|                                                                                                    | Azienda                                            | <b>T</b> |
| and the second second second second second second second second second second second second second second second | Nome*                                              |          |
| El Scriva                                                                                                    | Inserisci il nome                                  | 🖹 Prat   |
|                                                                                                    | Partita IVA                                        |          |
| Scrivania   Imprese e professionisti - Enti e Associazioni                                                       | Inserisci Partita IVA.                             |          |
|                                                                                                    | INDIRIZZO* (inserisci anche Via, Piazza ecc)       |          |
| NUOVO IMPRESE E PROFESSIONI                                                                                      | Inserisci Indirizzo (compreso di Via, Piazza, ecc) |          |
| Dati                                                                                                    | Numero Civico                                      |          |
| Impresa / associazione / ente* 🤂                                                                                 | Inserisci il numero civico                         |          |
|                                                                                                    | Citta*                                             |          |
| NUOVO                                                                                                    | Inserisci la citta.                                |          |
|                                                                                                    | Cap*                                               |          |
| Ruolo*                                                                                                    | Inserisci il CAP.                                  |          |
| Selezionare un ruolo                                                                                             | Provide data                                       |          |

Figura 6\_Dati Associazione precompilati dal Registro

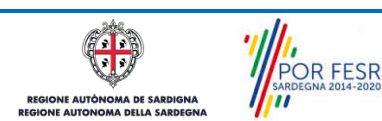

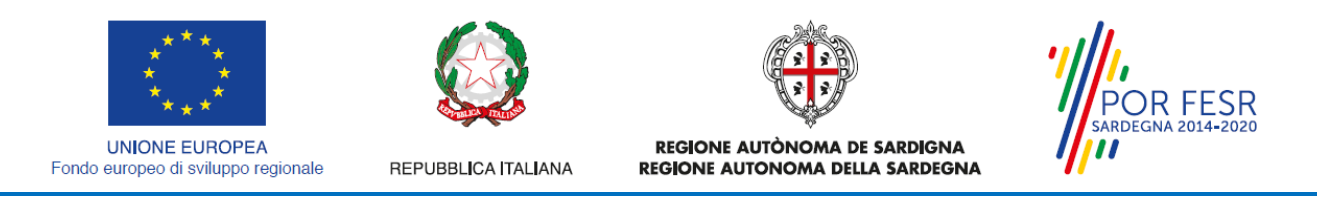

4. Dopo aver cliccato sul tasto Salva viene visualizzata la seguente schermata nella quale deve essere selezionato il ruolo di Rappresentante legale:

|                                                      | SUS           | NH I      | A      | 1.1           | Inserire almeno 5 d | caratteri | <b>Q</b> τυπι |  |
|------------------------------------------------------|---------------|-----------|--------|---------------|---------------------|-----------|---------------|--|
|                                                      | 11 2          | Scrivania | Agenda | Motifiche (0) | Supporto (0)        | Pratiche  |               |  |
| NUOVO IMPRESE E PROFESSIONISTI - ENTI E ASSOCIAZIONI |               |           |        |               |                     |           |               |  |
| Dati<br>Impresa / associazi                          | one / ente* 😧 |           |        |               |                     |           |               |  |

| Impresa / associazione / ente* \varTheta |   |
|------------------------------------------|---|
| NUOVO<br>Ruolo*                          |   |
| Selezionare un ruolo                     | Ŧ |
| Selezionare un ruolo                     |   |
| Amministratore Unico                     |   |
| Consulente Tributario                    |   |
| Rappresentante Legale                    |   |
| PRESIDENTE                               |   |
| Socio Fondatore                          |   |
| Socio                                    |   |
| Referente                                |   |

Figura 7\_Selezione ruolo di rappresentante legale dell'Associazione

- 5. Cliccare sul tasto "Salva"
- 6. La relazione tra associazione e Rappresentante legale è stata creata. A questo punto va selezionato il profilo corretto con il quale operare sul SUS, accedendo in alto a destra nella maschera e selezionando Impostazione profilo:

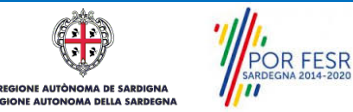

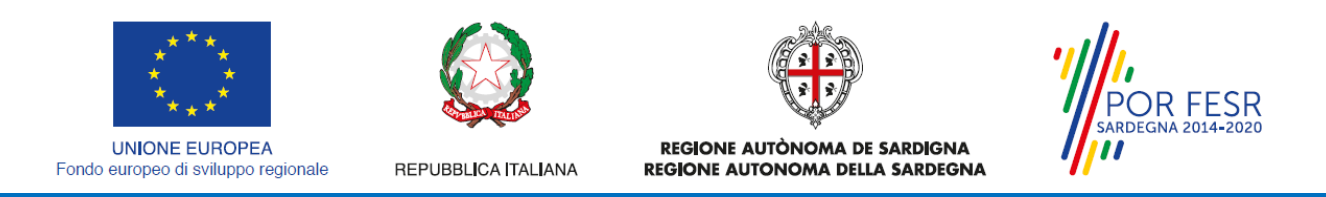

 Selezionare il triangolino che compare affianco al nome utente in alto a destra della Home page o in alternativa cliccare sulla voce Impostazione profilo nel messaggio di avviso di cui alla figura precedente;

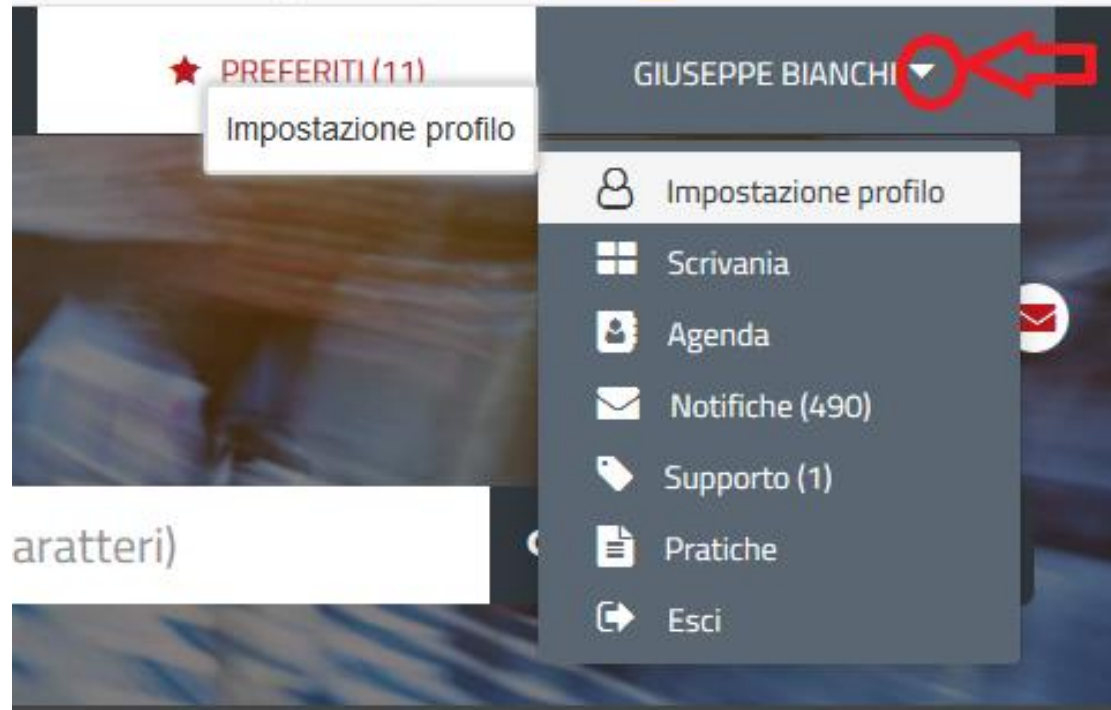

Figura 8\_Impostazione profilo

8. Selezionare dal menù la voce "Impostazione profilo"

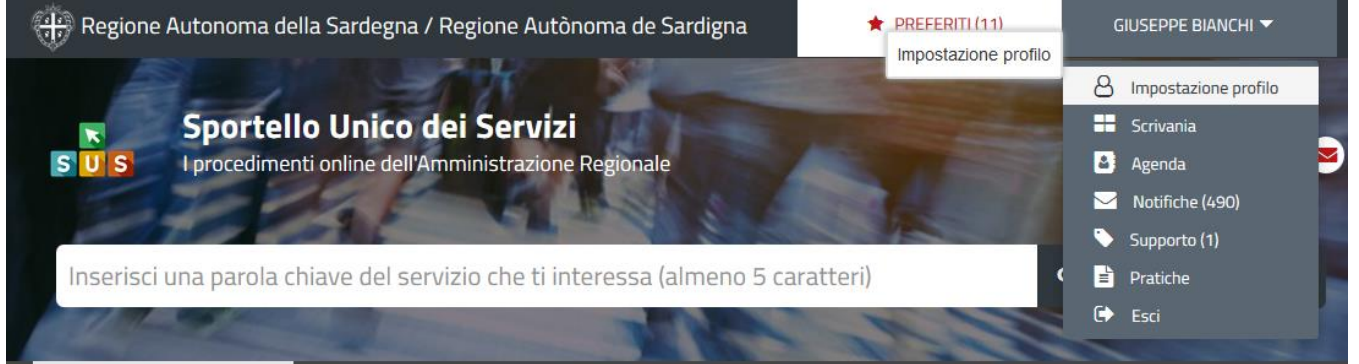

Figura 9\_Impostazione profilo

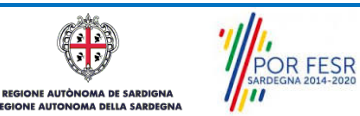

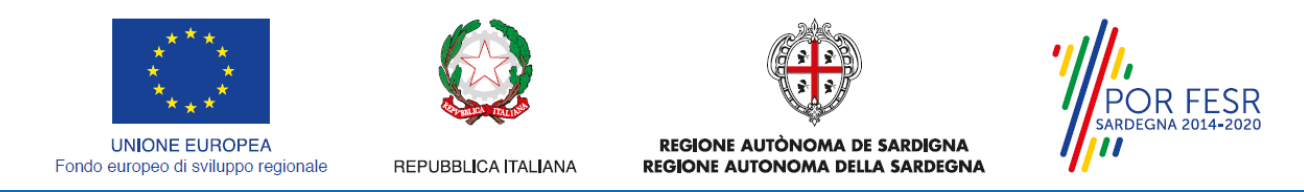

9. Selezionare dal menù a tendina del campo "Soggetto" la denominazione dell'associazione di volontariato e cliccare sul tasto salva

| 🛞 Regione Auto        | noma dolla Sardogna / Pogiono Autònoma do Sardigna | 🔶 PREFERITI (11) |    |
|-----------------------|----------------------------------------------------|------------------|----|
|                       | A Profilo                                          | ×                |    |
| K S                   | Ruolo: Utente - cittadino                          |                  |    |
| SUS Ip                | Soggetto: Giuseppe Bianchi                         |                  |    |
| and the second second | Ruolo                                              |                  |    |
| Inserisci una         | Utente - cittadino                                 | •                |    |
| 1 sta                 | Soggetto                                           |                  |    |
| Scrivan               | Associazione ROSSA                                 | Prati            | ch |
| Figure 40. College    |                                                    | SALVA            |    |

Figura 10\_Collegamento Utente - Associazione/Ente

La figura di seguito riportata mostra l'avvenuto collegamento del profilo utente con l'associazione di volontariato per cui si deve presentare la documentazione relativa alla comunicazione delle modifiche nel registro generale del volontariato.

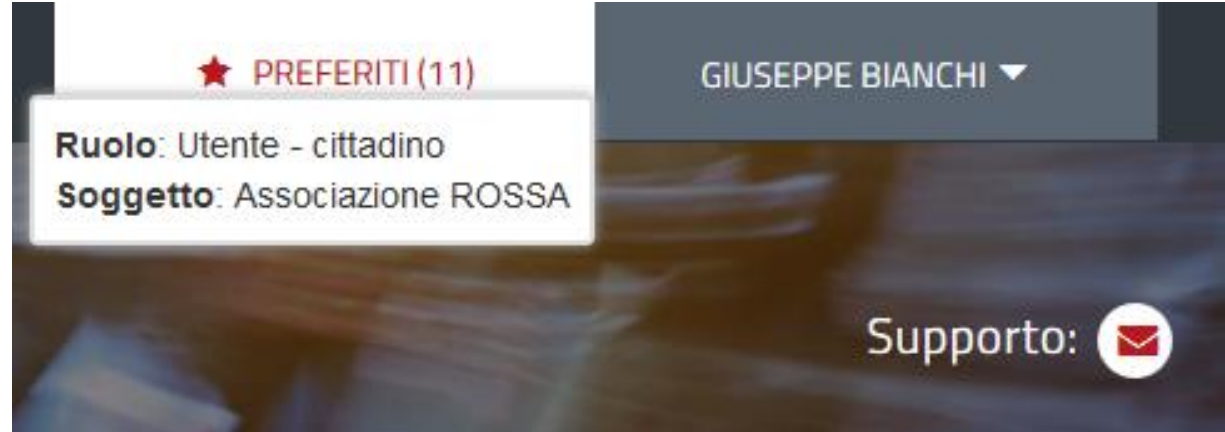

Figura 11\_Collegamento Utente - Associazione/Ente completato

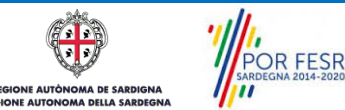

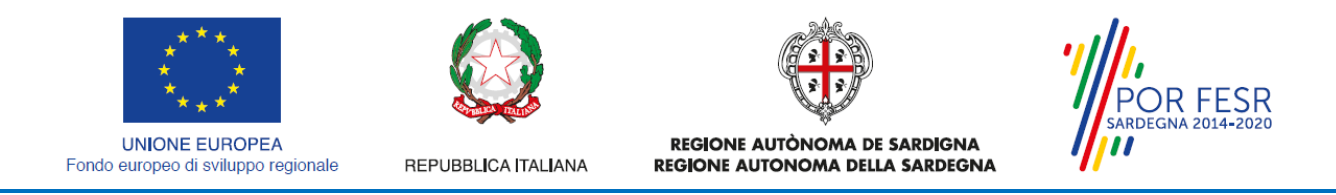

#### 5.2 RICERCA DEL PROCEDIMENTO DI INTERESSE

Tanto con la modalità anonima, tanto con quella autenticata, si può cercare il procedimento di interesse. Il SUS prevede che a partire dalla Home Page sia possibile ricercare i servizi online di interesse attraverso diverse modalità:

- per parola chiave (digitando il nome intero o una parte della dicitura del procedimento);
- da **preferiti** (ogni utente può "appuntarsi" i procedimenti di interesse e reperirli in modo agevole, nello stesso modo con cui nei browser si è abituati ad annotare gli indirizzi utili e frequenti);
- per <u>categoria</u> oppure per <u>profilo</u> oppure per <u>tema</u> (queste tre modalità corrispondono a tre modi diversi di catalogazione dei procedimenti, si può utilizzare quello che si ritiene più congeniale;
- per **servizi in evidenza** (un'apposita sezione in basso alla finestra che mostra i procedimenti segnalati in evidenza secondo vari criteri)

Nella figura seguente, come già illustrato, si possono vedere le diverse sezioni di ricerca del procedimento di interesse

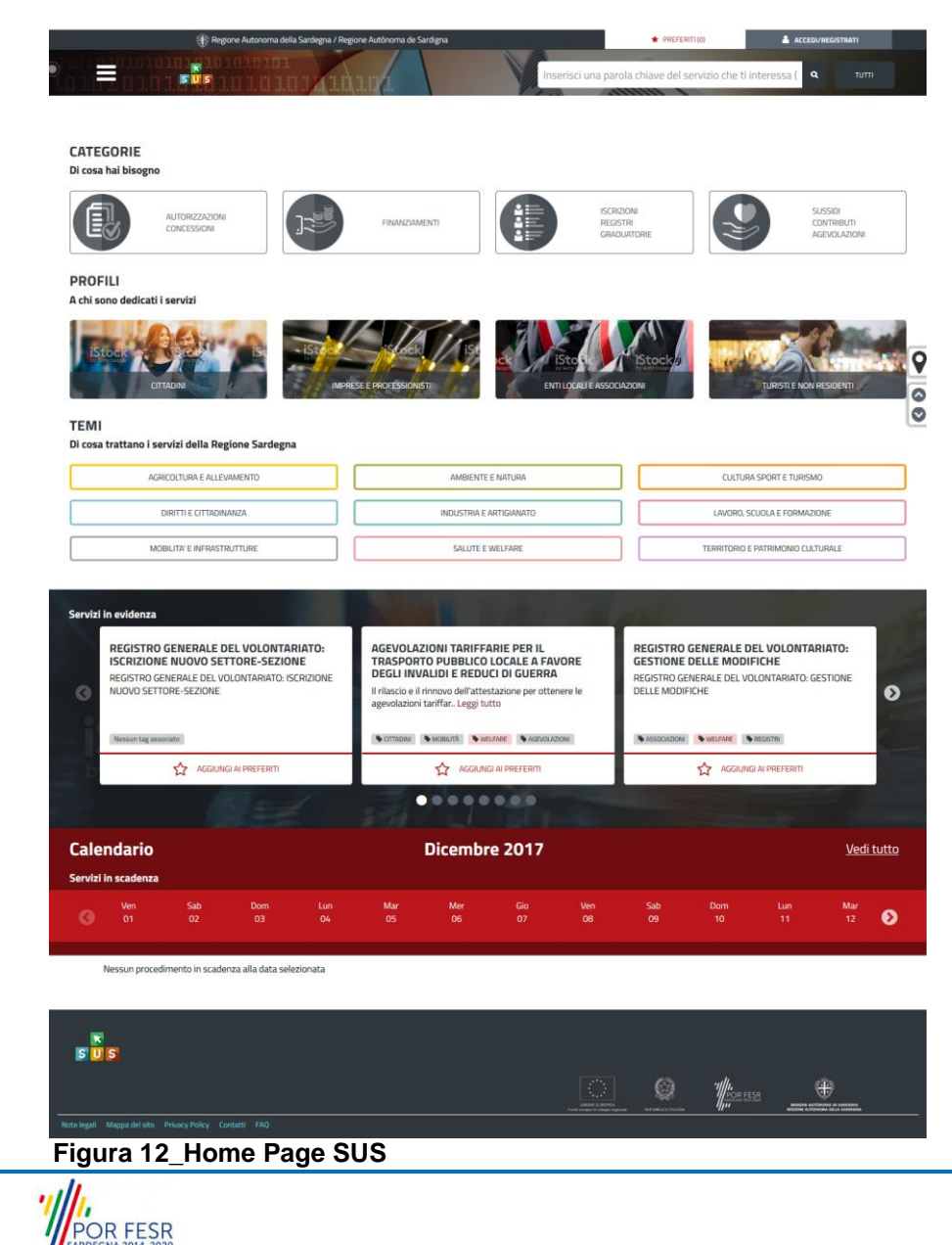

Manuale Utente\_Registro Generale del volontariato\_Gestione delle modifiche.doc

A DE SARDIGN

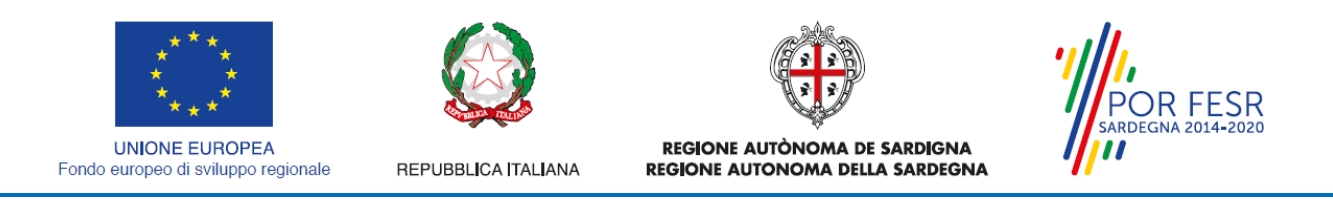

Nella figura seguente si mostra come, a seguito di una ricerca per nome basata sul testo "GESTIONE DELLE MODIFICHE", il sistema SUS proponga tutti i risultati della ricerca. Oltre ai link ai procedimenti (Servizi online) trovati, il sistema propone anche strumenti per affinare la ricerca.

|             | GESTIONE DELLE MODIFICHE                                     |   |
|-------------|--------------------------------------------------------------|---|
|             | REGISTRO GENERALE DEL VOLONTARIATO: GESTIONE DELLE MODIFICHE |   |
|             | CATEGORIE                                                    |   |
|             | REGISTRI (1)                                                 |   |
|             | PROFILI                                                      | I |
|             | ASSOCIAZIONI (1)                                             | 1 |
| "FITTO-CASA | TEMI                                                         | - |
|             | WELFARE (1)                                                  |   |

#### Figura 13\_Ricerca procedimento di interesse

#### 5.3 SCRIVANIA GENERALE

Solo con l'accesso autenticato, il SUS permette, dalla Home Page, di accedere alla propria "scrivania" da cui si possono tenere sotto controllo le proprie pratiche, accedere alla propria agenda con le scadenze, visualizzare le comunicazioni inviate dal sistema o dagli uffici.

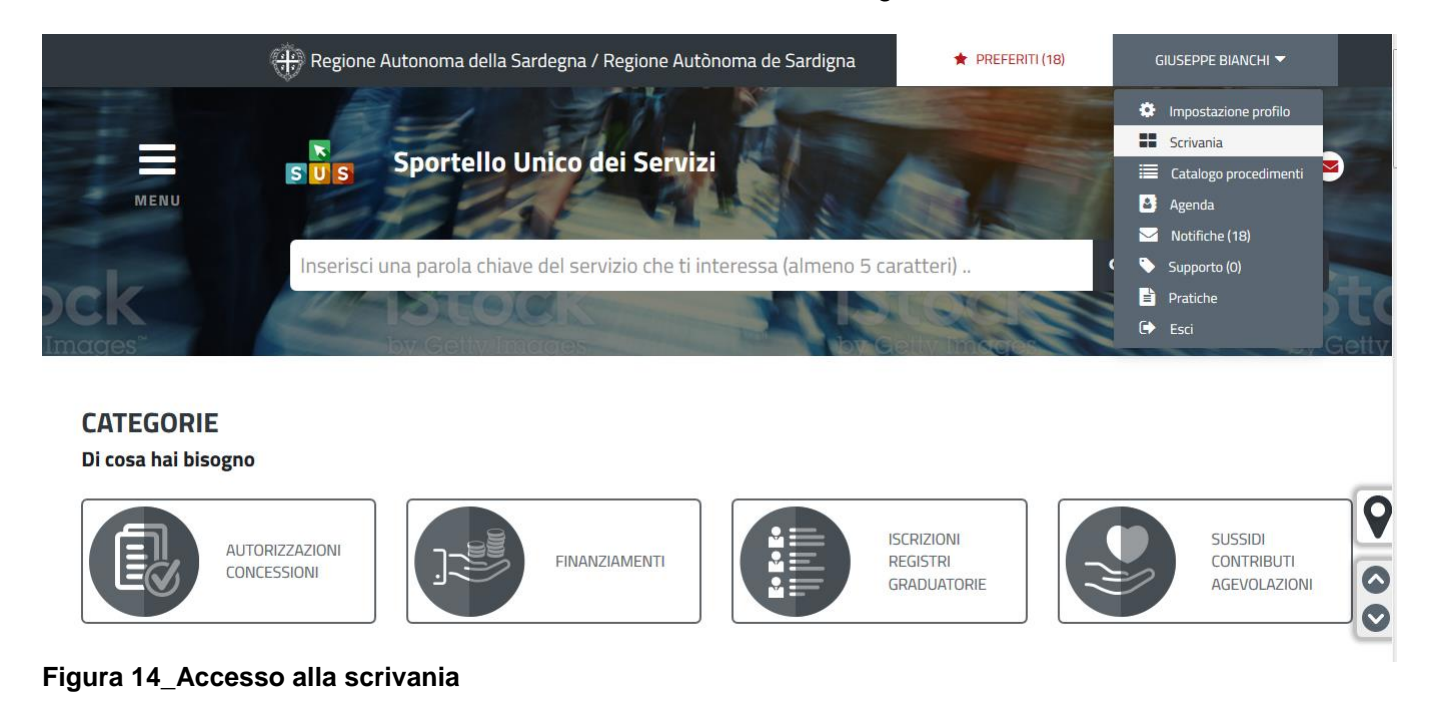

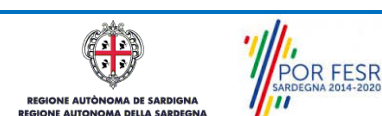

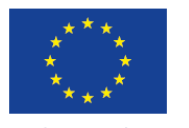

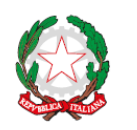

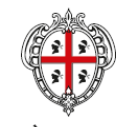

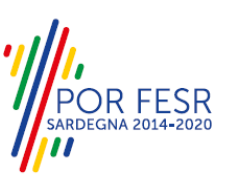

**UNIONE EUROPEA** Fondo europeo di sviluppo regionale

REPUBBLICA ITALIANA

REGIONE AUTÒNOMA DE SARDIGNA **REGIONE AUTONOMA DELLA SARDEGNA** 

| Scrivania 🖬                                                        | 🚨 Agenda       |                | Notifiche (3)    |          | Pratiche                |   |   |    |  |
|--------------------------------------------------------------------|----------------|----------------|------------------|----------|-------------------------|---|---|----|--|
| ervizio                                                            | 🔷 Id pratica 🖨 | Istruttore     | Ultima modifica  | Fase     | In carico a             | ¢ |   |    |  |
| GISTRO GENERALE DEL VOLONTARIATO: ATTESTAZIONE                     | 4207           |                | 31/01/2018 17:43 | In corso | Responsabile di settore |   | ß |    |  |
| GISTRO GENERALE DEL VOLONTARIATO: ATTESTAZIONE                     | 4205           |                | 31/01/2018 16:47 | In corso | Responsabile di settore |   | Þ |    |  |
| GISTRO GENERALE DEL VOLONTARIATO: ISCRIZIONE NUOVO SETTORE-SEZIONE | 4203           |                | 31/01/2018 11:48 | Iniziato | Responsabile di settore |   | P |    |  |
| GISTRO GENERALE DEL VOLONTARIATO: ISCRIZIONE NUOVO SETTORE-SEZIONE | 4177           | MP             | 30/01/2018 12:12 | Chiuso   |                         |   |   | Ê  |  |
| GISTRO GENERALE DEL VOLONTARIATO: ATTESTAZIONE                     | 2081           | MP             | 06/11/2017 18:13 | Chiuso   |                         | 2 |   | Ê. |  |
|                                                                    |                |                |                  |          |                         |   |   |    |  |
|                                                                    | CERCA TR       | A TUTTE LE PRA | ATICHE           |          |                         |   |   |    |  |

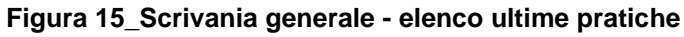

#### 5.4 **COMPILAZIONE ISTANZA**

Se autenticati, una volta che si è trovato il proprio procedimento di interesse, è possibile presentare un'istanza facendo click sul bottone NUOVA RICHIESTA come descritto di seguito. Nella stessa pagina si trova la scheda relativa al procedimento con tutti i suoi elementi descrittivi

#### 5.4.1 Scheda del procedimento

Una volta avuto accesso alla scheda del procedimento, attraverso le molteplici modalità di ricerca, nel caso specifico Registro generale del volontariato: Gestione delle modifiche, si accede alla scheda informativa del procedimento che riepiloga tutti i dati utili basilari per la comunicazione delle modifiche intercorse durante il ciclo di vita dell'Associazione di Volontariato e oltretutto mette a disposizione una serie di altre informazioni, quali i contatti, i collegamenti ai social network, la normativa di riferimento e quant'altro possa essere utile al cittadino

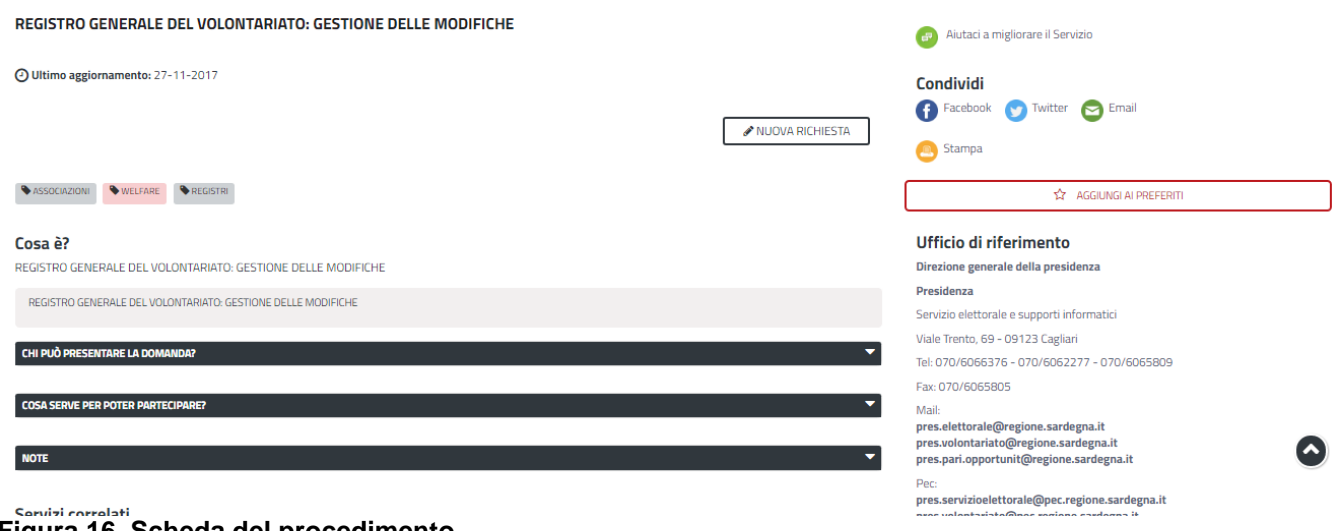

Figura 16\_Scheda del procedimento

POR FESR

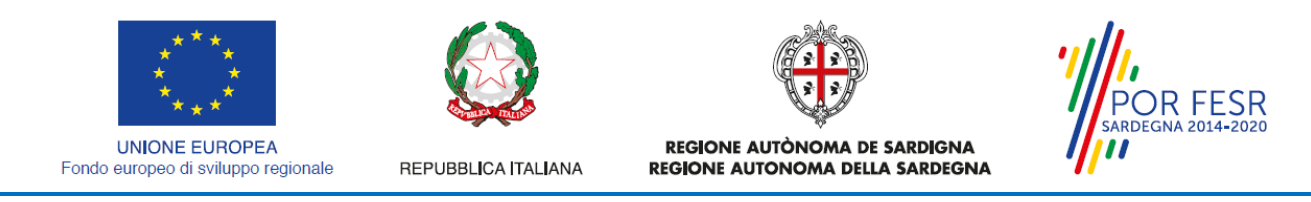

### 5.4.2 Avvio nuova richiesta

Cliccando sul tasto "**Nuova Richiesta**" si accede alla maschera di inserimento delle modifiche. Tali informazioni sono organizzate in campi che sono relativi alle informazioni necessarie all'Amministrazione per le verifiche del caso. Si può, quindi, procedere alla compilazione dei campi comunicare le modifiche intercorse riguardanti l'associazione di volontariato. I campi relativi ai dati del richiedente e dell'associazione vengono precompilati automaticamente con le informazioni provenienti dall'IdM-RAS e dalla scheda anagrafica dell'associazione che è già iscritta nel Registro Generale del Volontariato.

#### 5.4.2.1 Sezioni della domanda

Il modulo per la comunicazione delle modifiche è organizzato in sezioni, ogni sezione prevede una serie di campi che l'utente in parte si trova già valorizzati e in parte deve valorizzare. Ogni sezione è accessibile da "linguette" poste in alto, che raggruppano le informazioni in modo omogeneo. Le sezioni presenti nel modulo in oggetto che l'utente deve valorizzare sono:

- Dati richiedente;
- Dati associazione;
- Elenco Allegati.

|                                                                                                  | Seve -                                 |                             | 38.35         |          |   |             |
|--------------------------------------------------------------------------------------------------|----------------------------------------|-----------------------------|---------------|----------|---|-------------|
|                                                                                                  | H Scrivania                            | 🛃 Agenda                    | Motifiche (4) | Pratiche |   |             |
| Scrivania   Registro Generale del Volontariato: Gestione delle modifiche   Nuova ri              | chiesta                                |                             |               |          |   |             |
| NUOVA RICHIESTA                                                                                  |                                        |                             |               |          |   |             |
| Di seguito è necessario procedere alla compilazione dei dati per la richiesta.                   |                                        |                             |               |          |   |             |
| Attraverso il salvataggio in bozza è possibile riprendere la compilazione in un secondo momento  | senza perdere i dati già inseriti      |                             |               |          |   |             |
| DATI RICHIEDENTE                                                                                 |                                        |                             |               |          |   | -           |
| DATI ASSOCIAZIONE                                                                                |                                        |                             |               |          |   | •           |
| ELENCO ALLEGATI                                                                                  |                                        |                             |               |          |   | •           |
|                                                                                                  |                                        |                             |               |          |   |             |
| Accetto di ricevere tutte le comunicazioni inerenti il procedimento nella mia Scrivania dello Sp | ortello Unico dei Servizi, sezione Not | ifiche e all'indirizzo mail |               |          | 8 | SALVA BOZZA |

Figura 17\_Sezioni modulo per comunicazione modifiche

#### 5.4.2.1.1 Sezione Dati anagrafici del richiedente

I campi relativi ai dati del richiedente vengono precompilati automaticamente con le informazioni provenienti dal sistema di autenticazione utilizzato per accedere al SUS.

| DATI RICHIEDENTE    |      |                       | <b>^</b> |                  |       |   |  |
|---------------------|------|-----------------------|----------|------------------|-------|---|--|
| Codice Fiscale*     |      | Nome*                 |          | Cognome*         |       |   |  |
| DPEGTT78B49E441H    |      | Giuditta              |          | Depau            |       |   |  |
| Comune di nascita*  |      | Provincia di nascita* |          | Data di nascita* |       |   |  |
| Ca                  |      | CA                    |          | 01/02/1970       |       | 0 |  |
| Luogo di residenza* | Via* | Numero Civico*        |          |                  | Cap*  |   |  |
| roma Via Roma       |      |                       | 1        |                  | 00100 |   |  |
| Telefono Cellulare  |      |                       |          |                  |       |   |  |
|                     |      |                       |          |                  |       |   |  |

Figura 18\_Sezione Dati Richiedente

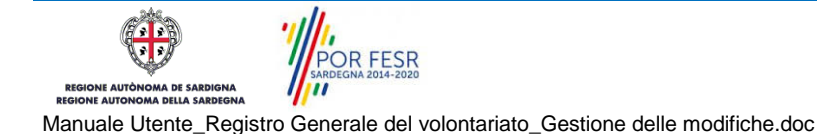

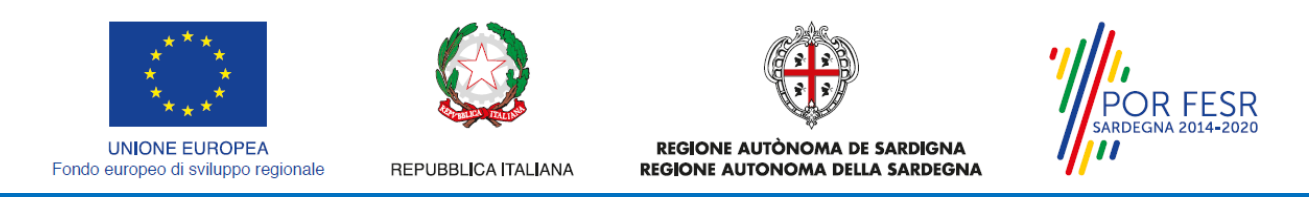

### 5.4.2.1.2 Sezione dati associazione

La prima parte della sezione presenta i dati dell'associazione di volontariato già precompilati a partire dalla scheda anagrafica dell'associazione che è stata registrata dall'utente nel SUS.

| DATI ASSOCIAZIONE            |                                 |                                           |           |
|------------------------------|---------------------------------|-------------------------------------------|-----------|
| Codice Fiscale*              | Nome*                           | Partita IVA                               |           |
| 45454545454                  | CENTRO DI ASCOLTO               | 454545445454                              |           |
| Con sede legale in (Comune)* | Con sede legale in (Provincia)* | Con sede legale in (Localita/Frazione)    | Cap*      |
| Alghero                      | Sassari                         | Inserisci sede legale - frazione/localita | 09444     |
| Via*                         | Numero Civico*                  | Telefono*                                 | Cellulare |
| via Morandi                  | 34                              | 2211112222                                |           |
| Email*                       | Pec                             | Sito Web                                  |           |
| provaprova@prova.it          | provaprova@pec.it               | Inserisci sito web                        |           |

Figura 19\_Sezione Dati Associazione

La sezione in oggetto propone all'utente, che deve comunicare le modifiche intercorse durante il ciclo di vita dell'Associazione di volontariato, la scelta della **"TIPOLOGIA MODIFICA"** tra:

- 1) Modifiche sostanziali;
- 2) Modifiche non sostanziali

#### 1) Per modifiche sostanziali si intendono:

- Modifica sede legale dell'associazione;
- Modifica della denominazione dell'associazione;
- Modifica cariche associative;
- Modifica dello statuto;
- Modifica dello Statuto Parziale (indicare gli articoli cambiati);

 $\Box$ 

| ologia modifica*                                               |  |
|----------------------------------------------------------------|--|
| Nodifiche sostanziali 🔹                                        |  |
| lodifiche sostanziali                                          |  |
| lodifiche non sostanziali                                      |  |
| ) Modifica della denominazione dell'associazione \varTheta     |  |
| Modifica cariche associative 😧                                 |  |
| Modifica dello Statuto 🥄                                       |  |
| Medifica della Statuta Damiala findicara di articali cambiati) |  |

#### Figura 20\_Sezione Dati Associazione - tipologia di modifica sostanziale

#### 2) Per modifiche non sostanziali si intendono:

- Modifica della mail;
- Modifica della PEC;
- Modifica sito internet;
- Modifica del numero di telefono;
- Modifica del cellulare;
- Modifica indirizzo comunicazioni alternativo;
- Modifica indirizzo sede operativa;
- Modifica Comune sede operativa;
- Modifica frazione sede operativa;
- Modifica Provincia sede operativa;
- Modifica CAP sede operativa.

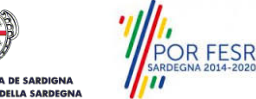

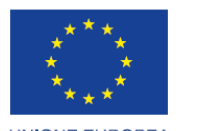

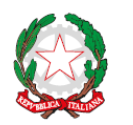

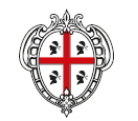

REGIONE AUTÒNOMA DE SARDIGNA

**REGIONE AUTONOMA DELLA SARDEGNA** 

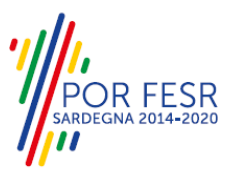

UNIONE EUROPEA Fondo europeo di sviluppo regionale

REPUBBLICA ITALIANA

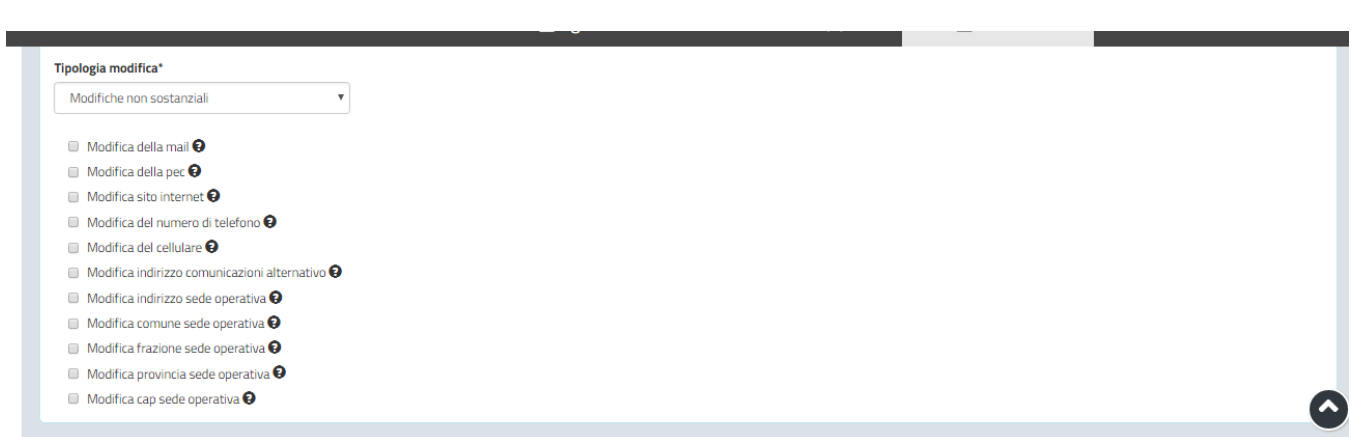

Figura 21\_Sezione Dati Associazione - tipologia di modifica non sostanziale

Si precisa che l'utente può nella stessa pratica comunicare più modifiche contemporaneamente (sia sostanziali che non sostanziali).

Di seguito si riportano i passi da seguire per comunicare correttamente le modifiche sostanziali e quelle non sostanziali.

## - Comunicazione modifiche sostanziali:

Nel campo **Tipologia modifica** si deve selezionare "Modifiche sostanziali" e apporre la spunta in guella di proprio interesse:

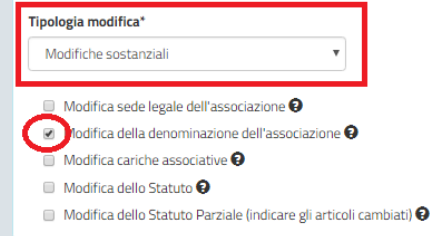

## Figura 22\_Selezione di una modifica sostanziale

Spostandosi con il cursore sull'icona eppare per ogni singola modifica un messaggio che guida l'utente nel campo in cui inserire il dato che ha subito una variazione che deve essere comunicata al servizio.

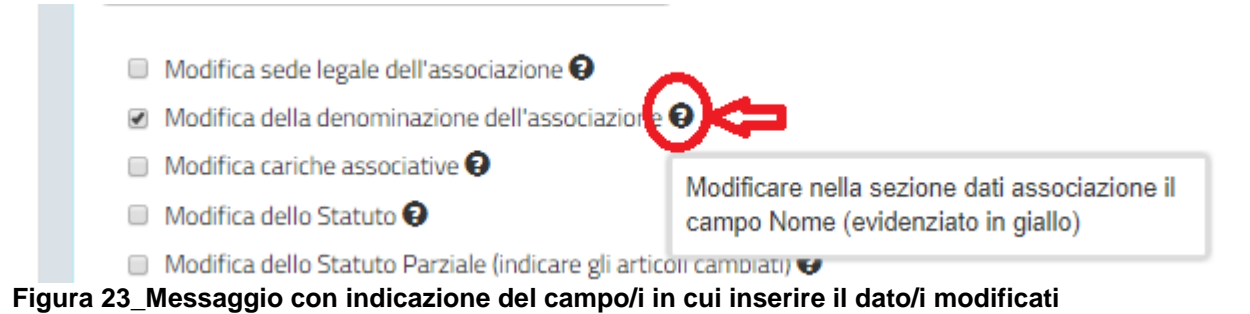

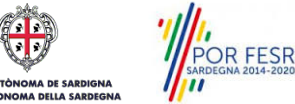

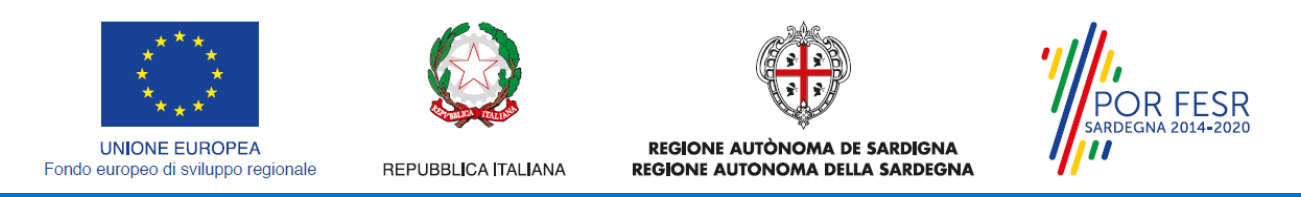

Nell'esempio qua rappresentato si vuole comunicare la modifica della **denominazione dell'associazione**. L'utente viene indirizzato nella parte della sezione Dati Associazione in cui è presente il campo "**NOME**", lo stesso campo presenta i bordi evidenziati in giallo come si può vedere nella figura di seguito.

|                              | _ C                             |                                     |                |
|------------------------------|---------------------------------|-------------------------------------|----------------|
| DATI ASSOCIAZIONE            |                                 |                                     |                |
| Codice Fiscale*              | Nome* 🕂                         | Partita IVA                         |                |
| 45454545454                  | CENTRO DI ASCOLTO               | 45454545454                         |                |
| Con sede legale in (Comune)* | Con sede legale in (Provincia)* | Con sede legale in                  | Cap*           |
| Alghero                      | Sassari                         | (Localita/Frazione)                 | 09444          |
|                              |                                 | Inserisci sede legale - frazione/lo |                |
| Via*                         | Numero Civico*                  | Telefono*                           | Cellulare      |
| via Morandi                  | 34                              | 2211112222                          | Inserisci il n |

Figura 24\_Esempio modifica sostanziale - denominazione dell'Associazione di Volontariato

#### - Comunicazione modifiche non sostanziali:

Nel campo **Tipologia modifica** si deve selezionare "Modifiche non sostanziali" e apporre la spunta in quella di proprio interesse.

Spostandosi con il cursore sull'icona 🕑 appare per ogni singola modifica un messaggio che guida l'utente nel campo in cui inserire il dato che ha subito una variazione.

| Modifiche non sostanziali           | ×                                            |  |  |
|-------------------------------------|----------------------------------------------|--|--|
| Modifica della mail 😡               |                                              |  |  |
| 🗉 Modifica della pec 😧              |                                              |  |  |
| Modifica sito internet O            |                                              |  |  |
| 🗉 Modifica del numero di telefono 🤅 |                                              |  |  |
| Modifica del cellulare O            |                                              |  |  |
| Modifica indirizzo comunicazioni a  | Iternativo 😧                                 |  |  |
| Modifica indirizzo sede operativa   | e <=                                         |  |  |
| Modifica comune sede operativa      | Nella seziene dati secosiazione (avidenziate |  |  |
| Modifica frazione sede operativa    | in giallo)                                   |  |  |
| Modifica provincia sede operativa   | 4                                            |  |  |
| 🛛 Modifica cap sede operativa 😧     |                                              |  |  |
| Modifica provincia sede ope         | erativa 👽                                    |  |  |
|                                     | 0                                            |  |  |

#### Figura 25\_Selezione di una modifica non sostanziale

Nell'esempio qua rappresentato si vuole comunicare la modifica dell'indirizzo della sede operativa dell'associazione di volontariato. L'utente viene indirizzato nella parte della sezione Dati Sede operativa in cui è presente il campo in cui inserire il nuovo indirizzo "VIA", lo stesso campo presenta i bordi evidenziati in giallo come si può vedere nella figura di seguito

| lia 🗸     | Numero Civico | Frazione | Сар |  |
|-----------|---------------|----------|-----|--|
| Nazionale | numero civico | frazione | cap |  |
| omune     | Provincia     |          |     |  |
| cap       |               | v        |     |  |

Figura 26\_Esempio modifica non sostanziale - indirizzo sede operativa

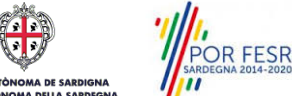

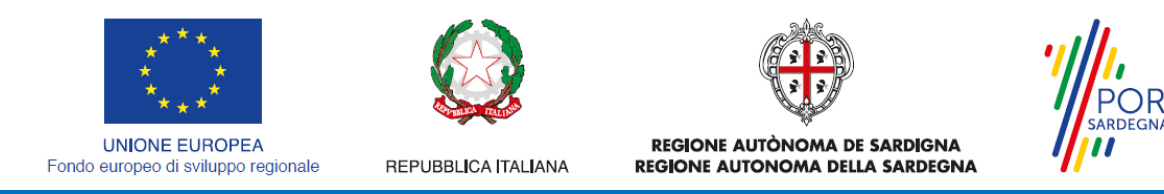

Una volta selezionate le modifiche che l'utente deve comunicare e aver opportunamente valorizzato i relativi campi con i nuovi dati, l'utente deve apporre la spunta nella dichiarazione posta alla fine della sezione Dati Associazione come riportato nella figura di seguito

### 5.4.2.1.3 Sezione Elenco Allegati

La seguente sezione consente di presentare i documenti in allegato richiesti in caso di comunicazione delle modifiche, che il richiedente deve preventivamente prepararsi in formato PDF, per essere successivamente selezionati con il pulsante **SFOGLIA**. Pertanto si suggerisce prima della compilazione di raccogliere tutti i documenti richiesti, ed organizzarli nel proprio computer/smartphone/tablet così da poterli agevolmente selezionare per allegarli.

| ELENCO ALLEGATI                                      | <b>^</b>                                           |
|------------------------------------------------------|----------------------------------------------------|
| Verbale Approvazione modifiche                       | Nuovo Statuto 😌                                    |
| SFOGLIA                                              | SFOGLIA                                            |
| Relazione illustrativa delle modifiche e motivazioni | Altri documenti                                    |
| SFOGLIA                                              | SFOGLIA                                            |
| Elencare eventuali documenti allegati                | Elencare eventuali articoli cambiati nello statuto |
| Elencare eventuali documenti allegati                | Elencare eventuali articoli cambiati nello statuto |

#### Figura 27\_Elenco Allegati

| 🕀 Regione Autonoma della Sa                                                                        | ardegna / Regione Autònoma de Sardig<br>👩 Apri               | ma                                                                                                    |                                                                                                    | (2) GIUDITTA DE                         |
|----------------------------------------------------------------------------------------------------|--------------------------------------------------------------|----------------------------------------------------------------------------------------------------|----------------------------------------------------------------------------------------------------|-----------------------------------------|
|                                                                                                    | 🕥 🖓 = 🗼 « IVAN (F:) 🕨 pen ivar                               | n 🕨 👻 🗲                                                                                                    | Cerca pen ivan                                                                                                    | ρα                                      |
|                                                                                                    | Organizza 🔻 Nuova cartella                                   |                                                                                                    | = - 1                                                                                                    | 0                                       |
|                                                                                                    | 🧮 Desktop                                                    | <ul> <li>Nome</li> </ul>                                                                                                    | Ultima                                                                                                    | a m 🔺                                   |
| Si dichiara che le modifiche richieste consentono di mantenere i r                                 | Raccolte<br>■ Documenti<br>■ Immagini<br>♪ Musica<br>■ Video | <ul> <li>2012_2013_2014_20</li> <li>casa_francy_soluzic</li> <li>casa_via selargius_(</li> <li>CLASS ACTION GO</li> <li>documenti allegati</li> <li>documenti contrati</li> </ul> | 15_2016_2017_2018         30/12/           nni         08/12/           Quartucciu         18/09/           LF EK817ZY         14/09/           engineering         03/01/           to Engineering         21/09/ | 20<br>20<br>20<br>20<br>20<br>20<br>20  |
|                                                                                                    | 🤣 Gruppo home                                                | E I polizza_vitae_ERGO                                                                                                    | _OTTOBRE_2017 23/10/<br>DIGITALE 17/11/                                                                                                    | /20                                     |
| ELENCO ALLEGATI<br>Verbale Approvazione modifiche<br>SFOGLIA                                       | PC Computer<br>System (C:)<br>IVAN (F:)                      | <ul> <li>vibrazioni</li> <li>carta d'identità_Ivai</li> <li>cV_Ivan_Ledda</li> <li>CV_Ivan_Ledda</li> </ul>                                                                       | 28/02/<br>n_Ledda 15/12/<br>17/05/<br>11/06/                                                                                                    | 20<br>20<br>20<br>20<br>20 <del>•</del> |
| Relazione illustrativa delle modifiche e motivazioni SFOGLIA Elencare eventuali documenti allegati | Nome file:                                                   | • • [                                                                                                    | Tutti i file<br>Apri 🔽 Annulla                                                                                                    |                                         |
| Elencare eventuali documenti allegati                                                              | L                                                            | CICILLO E EVENUEL AL LUE                                                                                                    | n cannalain nchu seasasta                                                                                                    |                                         |

#### Figura 28\_Carica Allegati

#### 5.4.2.1.4 Consensi

A fondo pagina, saranno sempre visibili i check relativi ai vari consensi richiesti obbligatoriamente per la presentazione della pratica come mostrato.

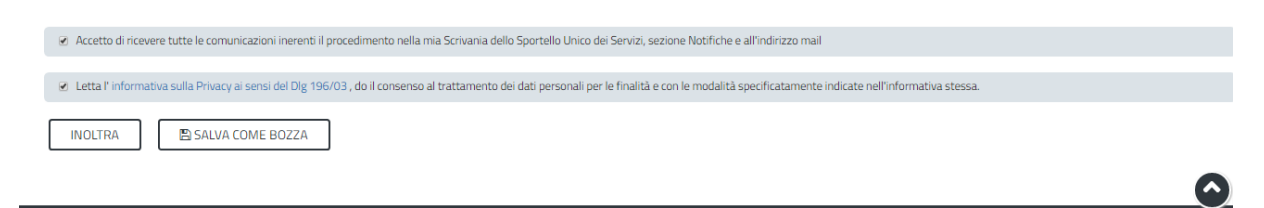

#### Figura 29\_Check consensi obbligatori

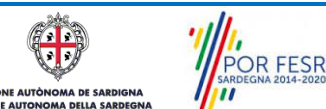

Manuale Utente\_Registro Generale del volontariato\_Gestione delle modifiche.doc

FSR

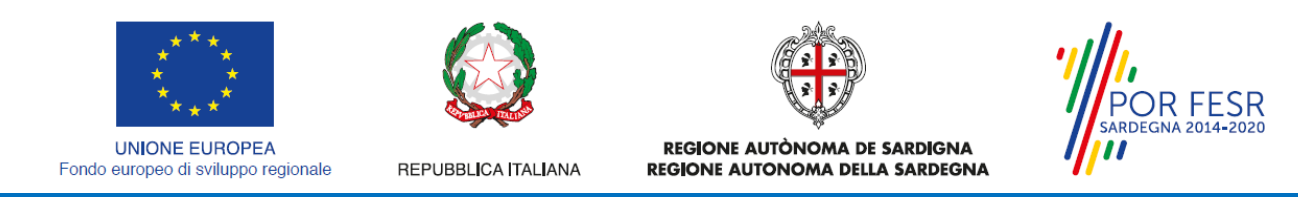

### 5.4.3 Salvataggio in bozza

L'utente ha la possibilità di salvare la pratica in bozza, cliccando sugli appositi tasti indicanti questa possibilità, per poterla concludere in un secondo momento. Dalla propria scrivania quindi l'utente può recuperare la pratica salvata in bozza per poi effettuare l'inoltro finale della stessa.

| Z Accetto di ricevere tutte le comunicazioni inerenti il procedimento nella mia Scrivania de | llo Sportello Unico dei Servizi, sezione Notifi | iche e all'indirizzo mail                            |                      |               |
|----------------------------------------------------------------------------------------------|-------------------------------------------------|------------------------------------------------------|----------------------|---------------|
| 1 Letta l'informativa sulla Drivary ai sensi del Dig 196/03, do il consenso al trattamento.  | dei dati nersonali ner le finalità e con le mod | alità sporificatamente indicate pell'informativa ste | sca                  |               |
|                                                                                              |                                                 | and specificatories in incate their informativa see  |                      | ( 😜           |
| INOLTRA SALVA COME BOZZA                                                                     |                                                 |                                                      |                      | 🖹 SALVA BOZZA |
| igura 30_Salva come bozza                                                                    |                                                 |                                                      |                      |               |
|                                                                                              |                                                 |                                                      | <b>B</b> PAILUP      |               |
|                                                                                              |                                                 |                                                      |                      |               |
| )perazione eseguita con successo                                                             |                                                 |                                                      |                      |               |
|                                                                                              |                                                 |                                                      |                      |               |
| 🌣 Scrivania                                                                                  |                                                 |                                                      |                      |               |
| ULTIME PRATICHE                                                                              |                                                 |                                                      |                      | + +           |
| Seniizio                                                                                     | 🔺 ld pratica 📥 Istruttore                       | Creazione                                            | 💌 Fase 🍐 In carico a | ▲             |
| REGISTRO GENERALE DEL VOLONTARIATO: GESTIONE DELLE MODIFICHE                                 | 4223                                            | 02/02/2018 16:35 02/02/2018 16:35                    | Bozza Richiedente    | ▼<br>▲ ▷ ŵ    |
|                                                                                              |                                                 |                                                      |                      |               |

Figura 31\_Salvataggio in bozza eseguito e riprendi pratica

#### 5.4.4 Conferma definitiva e invio comunicazione delle modifiche

Una volta completata la compilazione della pratica nelle sue varie sezioni e relativi campi e allegati obbligatori è possibile procedere all'inoltro della stessa, cliccando sul tasto "**INOLTRA**".

*Nel caso l'inoltro della pratica si concluda con successo* si riceveranno diverse notifiche. Anzitutto una conferma di "Ricevuta" immediata, attestante la conclusione con successo dell'operazione di invio della comunicazione delle modifiche.

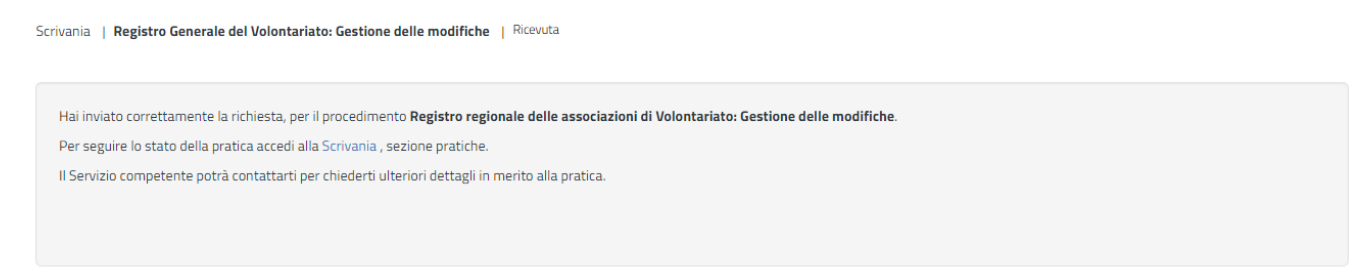

Figura 32\_Ricevuta di conferma inoltro pratica

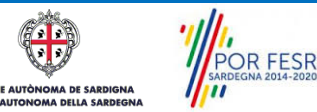

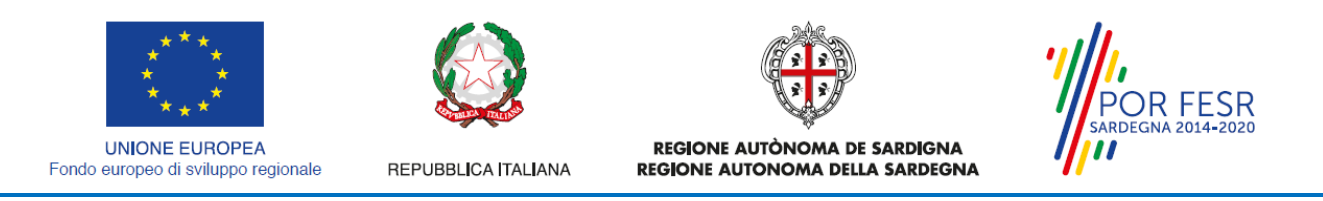

Un'altra conferma si avrà nella sezione delle notifiche interne della propria scrivania nel SUS come mostrato di seguito:

| Data       | Messaggio                                                                                                    |  |  |  |
|------------|----------------------------------------------------------------------------------------------------|--|--|--|
| 02/02/2018 | Compilazione completata - Procedimento Registro Generale del Volontariato: Gestione delle modifiche - Pratica N. 4223                                                                                                 |  |  |  |
|            | Si comunica che la richiesta, inerente Registro Generale del Volontariato: Gestione delle<br>modifiche, è stata presa in carico in data 02/02/2018, ed alla stessa è stato assegnato il<br>numero di protocollo n n.d |  |  |  |
|            | Vai alla pratica                                                                                                    |  |  |  |
|            | 🕀 STAMPA                                                                                                    |  |  |  |

Figura 33\_Notifica di inoltro della pratica

Un'ulteriore conferma si riceverà tramite una mail nella casella di posta indicata in fase di creazione del profilo utente.

Nel caso in cui nella compilazione delle varie sezioni della pratica si siano tralasciati dei campi obbligatori o allegati obbligatori, al momento dell'inoltro verranno evidenziate sia le sezioni interessate dalla compilazione mancante o errata che i rispettivi singoli campi. La fase di validazione ovviamente sarà bypassata nel caso si salvi la domanda in bozza.

|                                            |                                               | Scrivania                          | 🏝 Agenda                           | ≥ Notifiche (5)              | Pratiche |   |             |
|--------------------------------------------|-----------------------------------------------|------------------------------------|------------------------------------|------------------------------|----------|---|-------------|
| Quando la tipo                             | ologia di modifica riguarda                   | lo Statuto, il carican             | nento del file nuovo               | Statuto è obbligatorio       |          |   | ×           |
|                                            |                                               |                                    |                                    |                              |          |   |             |
| Di seguito è necessario                    | procedere alla compilazione dei dati per la r | ichiesta.                          |                                    |                              |          |   |             |
| Attraverso il salvataggi                   | o in bozza è possibile riprendere la compilaz | ione in un secondo momento ser     | za perdere i dati già inseriti     |                              |          |   |             |
| DATI RICHIEDENTE                           |                                               |                                    |                                    |                              |          |   | •           |
| DATI ASSOCIAZIONE                          |                                               |                                    |                                    |                              |          |   | •           |
| ELENCO ALLEGATI                            |                                               |                                    |                                    |                              |          |   | •           |
|                                            |                                               |                                    |                                    |                              |          |   |             |
| <ul> <li>Accetto di ricevere to</li> </ul> | tutte le comunicazioni inerenti il procedimen | to nella mia Scrivania dello Sport | ello Unico dei Servizi, sezione No | tifiche e all'indirizzo mail |          | E | SALVA BOZZA |
| Elauro 24 \                                | /alidaziono cu in                             | altra pratica                      |                                    |                              |          |   |             |

Figura 34\_Validazione su inoltro pratica

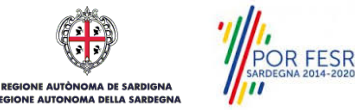

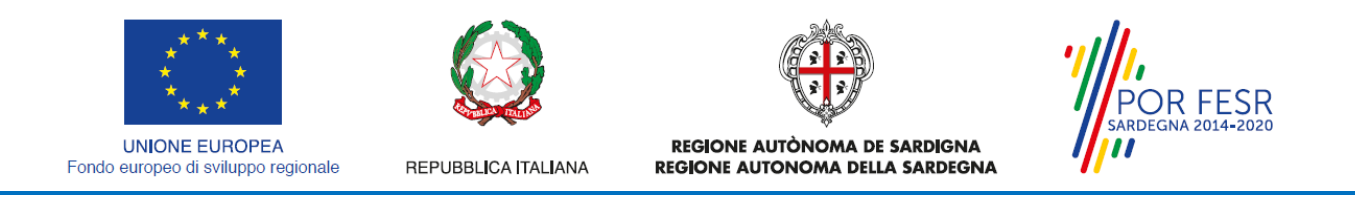

#### 5.5 CONSULTAZIONE PRATICHE E COMUNICAZIONI

L'utente ha la possibilità in qualsiasi momento di consultare dalla propria scrivania le pratiche presentate e le comunicazioni ricevute, nonché accedere alla documentazione prodotta. Le pratiche possono essere ordinate a seconda delle esigenze dell'utente che ha la possibilità di eseguire una ricerca mirata utilizzando i filtri a disposizione.

#### 5.5.1 Comunicazioni

Dalla comunicazione è possibile accedere alla pratica in oggetto cliccando sul link "Vai alla pratica"

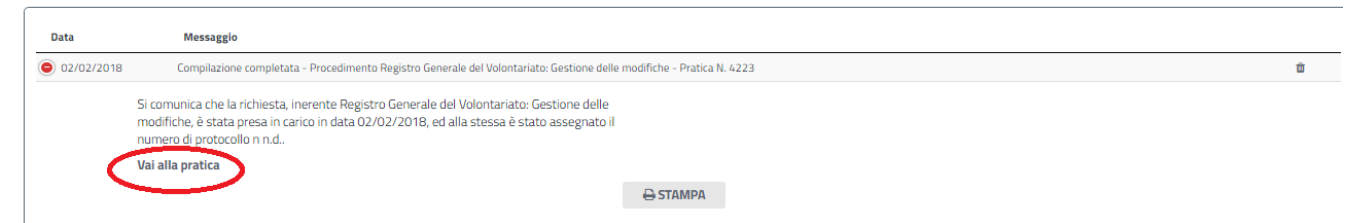

Figura 35\_Accesso alla pratica dal link presente nella comunicazione

#### 5.5.2 Stato della pratica

Dall'elenco delle ultime pratiche, l'utente ha la possibilità di verificare in ogni momento lo stato delle pratiche presentate che possono trovarsi nelle seguenti fasi:

- Bozza
  Iniziato
  In Corso
- Chiuso

| Scrivania 🖬                                                          | 🔺 Age        | enda       | Notifiche        | (5)              | Pratiche |                         |   |   |          |   |
|----------------------------------------------------------------------|--------------|------------|------------------|------------------|----------|-------------------------|---|---|----------|---|
| Servizio                                                             | 🗘 Id pratica | Istruttore | Creazione        | Ultima modifica  | ▼ Fase   | 🗘 In carico a           | ¢ |   |          |   |
| REGISTRO GENERALE DEL VOLONTARIATO: GESTIONE DELLE MODIFICHE         | 4223         |            | 02/02/2018 16:46 | 02/02/2018 16:45 | Chluso   |                         | P | ß |          |   |
| REGISTRO GENERALE DEL VOLONTARIATO: REVISIONE E CANCELLAZIONE        | 4215         | MP         | 01/02/2018 12:56 | 01/02/2018 17:36 | Chluso   |                         |   | Ø | ŧ        | • |
| REGISTRO GENERALE DEL VOLONTARIATO: ATTESTAZIONE                     | 4219         | MP         | 01/02/2018 16:41 | 01/02/2018 16:48 | Chluso   |                         | P | ß | <b>#</b> |   |
| REGISTRO GENERALE DEL VOLONTARIATO: REVISIONE E CANCELLAZIONE        | 4213         |            | 01/02/2018 12:39 | 01/02/2018 12:39 | Bozza    | Richiedente             |   | ß | Û        |   |
| REGISTRO GENERALE DEL VOLONTARIATO: ATTESTAZIONE                     | 4207         |            | 31/01/2018 17:43 | 31/01/2018 17:43 | In corso | Responsabile di settore |   | ß |          |   |
| REGISTRO GENERALE DEL VOLONTARIATO: ATTESTAZIONE                     | 4205         |            | 31/01/2018 16:48 | 31/01/2018 16:47 | In corso | Responsabile di settore |   | ß |          |   |
| REGISTRO GENERALE DEL VOLONTARIATO: ISCRIZIONE NUOVO SETTORE-SEZIONE | 4203         |            | 31/01/2018 11:48 | 31/01/2018 11:48 | Iniziato | Responsabile di settore |   | ß |          |   |
| REGISTRO GENERALE DEL VOLONTARIATO: ISCRIZIONE NUOVO SETTORE-SEZIONE | 4177         | MP         | 29/01/2018 18:15 | 30/01/2018 12:12 | Chluso   |                         |   | ß | <b>(</b> |   |
| REGISTRO GENERALE DEL VOLONTARIATO: ATTESTAZIONE                     | 2081         | MP         | 06/11/2017 18:07 | 06/11/2017 18:13 | Chluso   |                         | 2 | ß | ŧ        |   |
| REGISTRO GENERALE DEL VOLONTARIATO: ISCRIZIONE                       | 2074         | MP         | 06/11/2017 17:31 | 06/11/2017 17:38 | Chluso   |                         | P | ß | ŧ        | 2 |
|                                                                      |              |            |                  |                  |          |                         |   |   |          |   |

Figura 36\_Stato della pratica

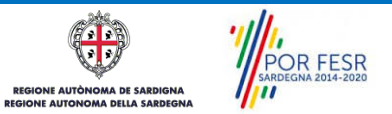

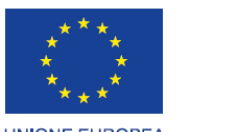

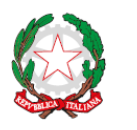

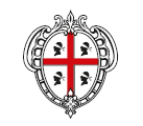

POR FESR

UNIONE EUROPEA Fondo europeo di sviluppo regionale

REPUBBLICA ITALIANA

REGIONE AUTÒNOMA DE SARDIGNA REGIONE AUTONOMA DELLA SARDEGNA

| Effettuare una rico     | erca per visualizzare le pratiche interessate | x              |
|-------------------------|-----------------------------------------------|----------------|
|                         |                                               | PRATICHE BOZZE |
| Filtra per:<br>Servizio |                                               |                |
| Tutti i servizi         |                                               | ▼]             |
| Fasi<br>Tutte le fasi   | Id Pratica                                    |                |
| Dal                     |                                               | 0              |

Figura 37\_Ricerca pratiche

### 5.6 ADEMPIMENTI SUCCESSIVI

Una volta inoltrata la richiesta al Servizio competente, se le modifiche richiesta sono "sostanziali", viene avviata l'istruttoria della pratica. Il richiedente viene avvisato nel caso sia necessario presentare delle integrazioni.

## 5.6.1 Caricamento delle integrazioni

Se sono state richieste integrazioni da parte del Servizio competente, il richiedente riceve una comunicazione ed una mail sull'indirizzo comunicato in fase di registrazione su IDM Ras o inserito nel suo profilo sul SUS, con cui viene informato della necessità di integrare la documentazione presentata. Il richiedente può quindi caricare la documentazione richiesta e procedere con la trasmissione della stessa.

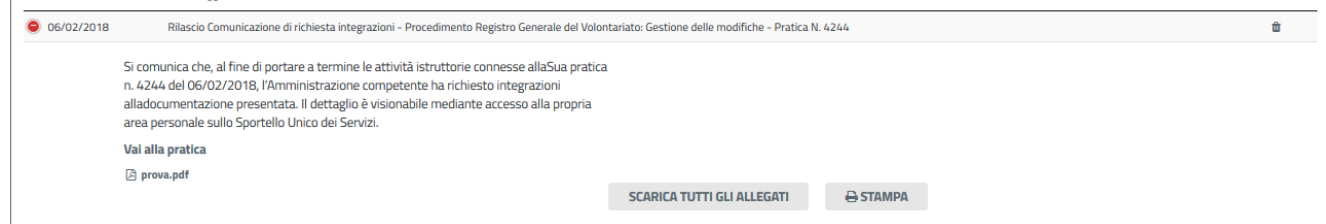

Figura 38\_Comunicazione di richiesta integrazioni

| ifiche   Caricamento integ |         |   |
|----------------------------|---------|---|
|                            | razioni |   |
|                            |         |   |
|                            |         |   |
|                            |         |   |
|                            |         |   |
|                            |         |   |
|                            |         |   |
|                            |         | ▼ |
|                            |         |   |

Figura 39\_Visualizzazione richiesta integrazioni

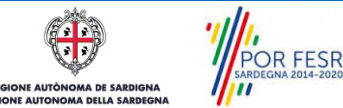

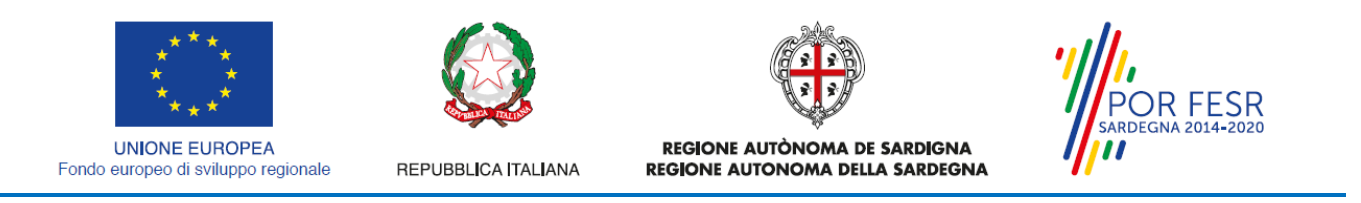

Per caricare le integrazioni richieste è necessario procedere come fatto per la sezione "Elenco Allegati", cliccare sul tasto "**SFOGLIA**" selezionare il file precedentemente salvato nel proprio computer/smartphone/tablet e premere sul tasto "**SALVA**".

| 🛞 Regione Autonoma della Sardeg                  | na / Regione Autonoma de Sardigna | ★ PREFERITI (2)                              |
|--------------------------------------------------|-----------------------------------|----------------------------------------------|
|                                                  | 📀 Apri                            |                                              |
|                                                  | Desktop                           | ← 4 Cerca Desktop                            |
|                                                  | Organizza 🔻 Nuova cartella        | ₩ - 1 0                                      |
|                                                  | 🔶 Preferiti                       | ^ Nome                                       |
| - Scri                                           | 🗼 Download                        | 🛜 Raccolte 🛛 🗉                               |
|                                                  | 🖳 Risorse recenti                 | 🜏 Gruppo home                                |
| DATI ISTRUTTORIA                                 | 📙 Google Drive                    | 🚯 Ivan Ledda                                 |
|                                                  | 🗑 Cestino                         | E 🖳 Computer                                 |
|                                                  | 🧮 Desktop                         | 📭 Rete                                       |
| CARICAMENTO INTEGRAZIONI                         |                                   | 🚺 .metadata                                  |
|                                                  | 词 Raccolte                        | ARIS Platform_7.2                            |
| 🕹 Download richiesta di integrazioni : prova.pdf | Documenti                         | Corso BPM                                    |
|                                                  | 📔 Immagini                        | corso formazione_04_08_aprile                |
| Caricamento integrazioni* 🥹                      | 👌 Musica                          | DOCUMENTI ANALISI SPECIFICHE DA CONSEGNARE ( |
| 🗁 SFOGLIA                                        | Video                             | ecocentro Baratili San Pietro                |
|                                                  | -                                 | ENG AUTO AZIENDALE                           |
|                                                  | 🔞 Gruppo home                     |                                              |
| INDIETRO SALVA                                   | Nome file:                        | ✓ Tutti i file     ✓     Apri    ✓ Annulla   |
|                                                  |                                   |                                              |

Figura 40\_Caricamento delle integrazioni

#### 5.7 CHIUSURA DEL PROCEDIMENTO

#### - In caso di inoltro della pratica per la comunicazione delle "modifiche non sostanziali"

Il procedimento viene chiuso non appena il sistema in automatico aggiorna i dati dell'associazione nel Registro generale del volontariato.

Il richiedente riceve nella propria scrivania la comunicazione dell'aggiornamento dei dati comunicati nel registro generale del volontariato.

| 06/02/2018 | Notifica di modifica dei dati del Registro generale volontariato - Procedimento Registro generale del volontarial                                                                                                    | to - Gestione delle Modifiche - Pratica N. 4243 |          |
|------------|----------------------------------------------------------------------------------------------------|-------------------------------------------------|----------|
|            | Si comunica che l'Amministrazione competente ha preso atto delle modifiche comunicate<br>con la pratica n. 4243 protocollo n. n.d. relative al procedimento 'Registro generale del<br>volontariato – Gestione delle modifiche'. I dati comunicati sono stati aggiornati nel registro<br>generale del volontariato. |                                                 |          |
|            | Vai alla pratica                                                                                                    |                                                 |          |
|            | ⊖ STAI                                                                                                    | МРА                                             | <b>^</b> |

Figura 41\_Comunicazione chiusura procedimento

#### -- In caso di comunicazione modifiche sostanziali

Nel caso in cui il richiedente abbia attivato il procedimento per comunicare una o più modifiche "sostanziali" e le informazioni fornite e la documentazione allegata soddisfino i requisiti previsti, il servizio competente tramite il SUS procede secondo due strade:

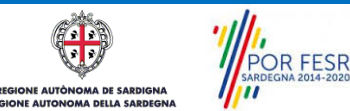

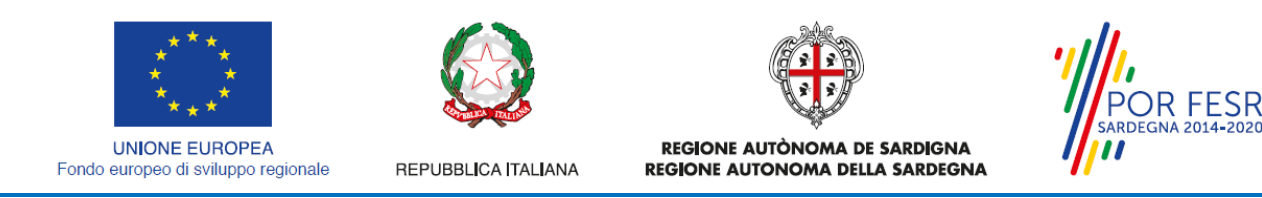

- Notificando la chiusura del procedimento nella scrivania privata del richiedente senza l'emissione di nessun provvedimento/determinazione;

- Notificando la chiusura del procedimento nella scrivania privata del richiedente allegando il provvedimento/determinazione previsto dal procedimento;

In entrambi i casi la chiusura del procedimento comporta in automatico l'aggiornamento del registro generale del volontariato.

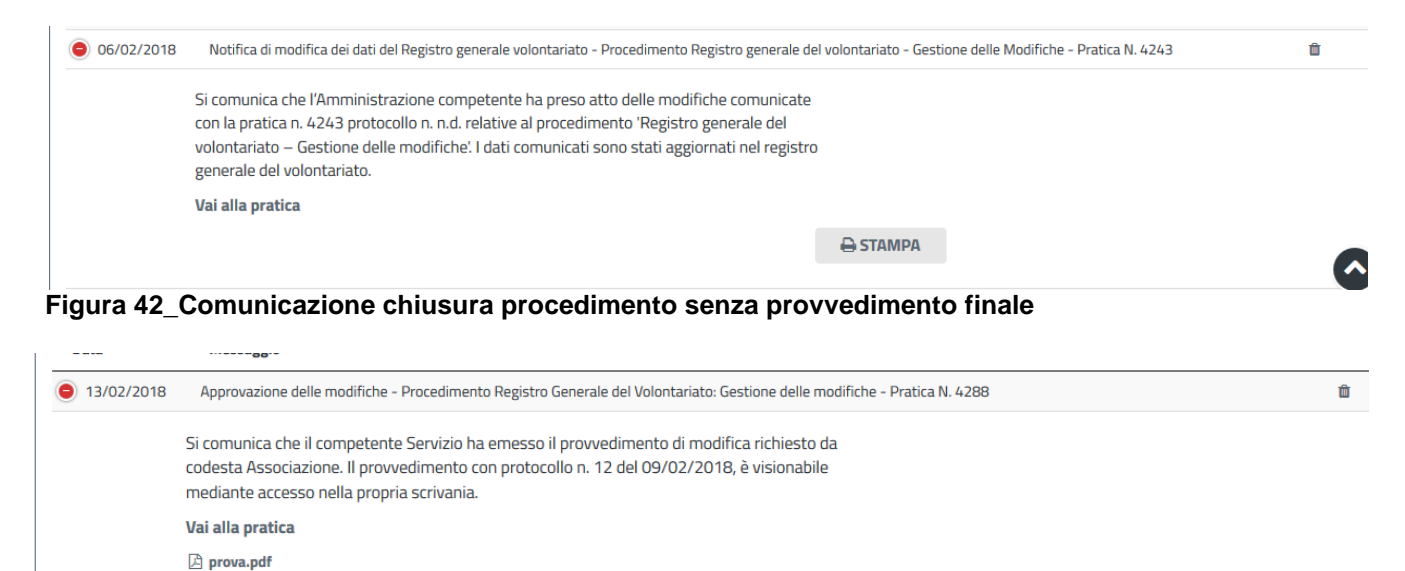

SCARICA TUTTI GLI ALLEGATI

🖨 STAMPA

Figura 43\_Comunicazione chiusura procedimento con provvedimento finale

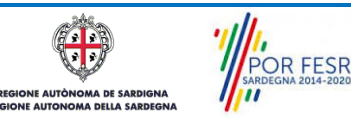

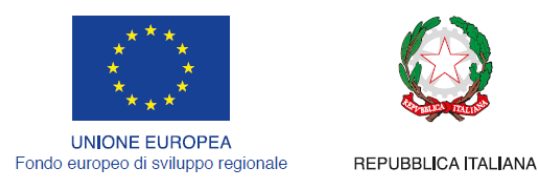

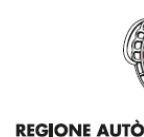

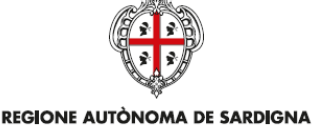

**REGIONE AUTONOMA DELLA SARDEGNA** 

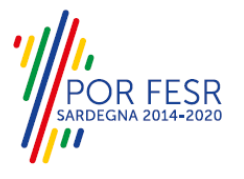

#### **RIFERIMENTI E CONTATTI** 6

Nella scheda descrittiva del procedimento Registro generale del volontariato: Gestione delle modifiche, come già mostrato precedentemente, è possibile consultare tutte le informazioni utili o dove poterle reperire

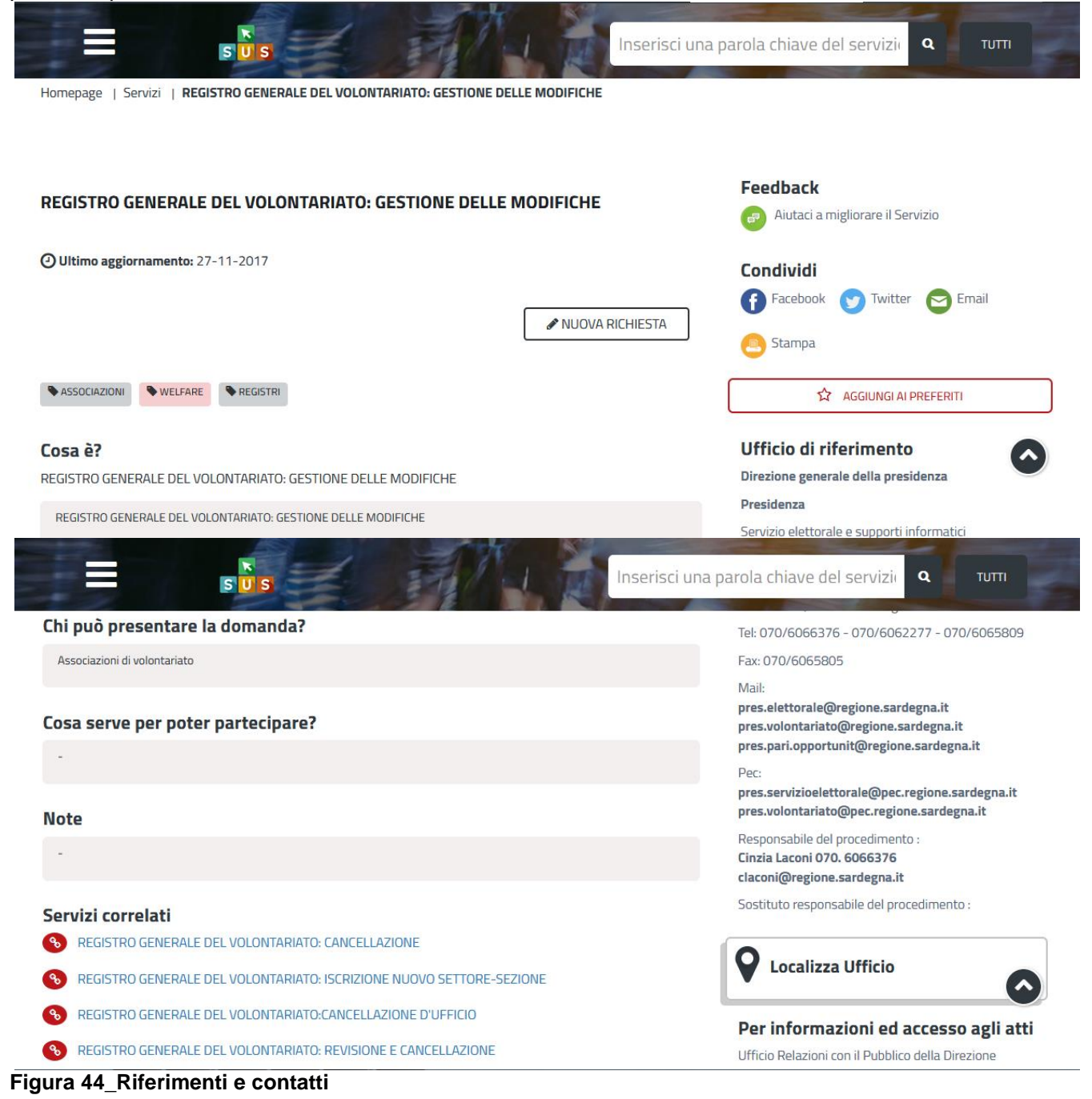

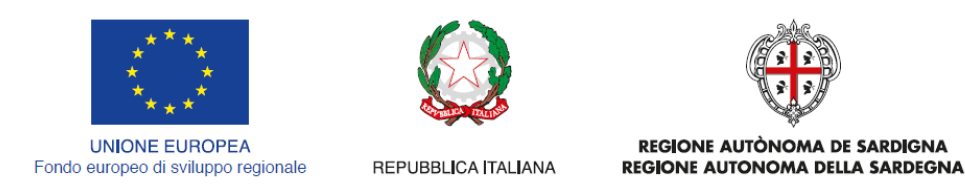

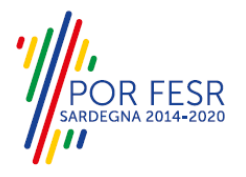

Oltretutto sarà possibile anche in fase di presentazione della domanda, cliccando sul simbolo posizionato sulla destra, accedere alla documentazione di interesse od inviare una segnalazione al Servizio competente.

|                                                                         | Scrivania                            | 🔒 Agenda                | 🖂 Notifiche (5) | Pratiche |   |                                                                                  |
|-------------------------------------------------------------------------|--------------------------------------|-------------------------|-----------------|----------|---|----------------------------------------------------------------------------------|
| Scrivania   Registro Generale del Volontariato: Gestione delle          | e modifiche   Nuova richiesta        |                         |                 |          |   |                                                                                  |
| NUOVA RICHIESTA                                                         |                                      |                         |                 |          |   |                                                                                  |
| Di seguito è necessario procedere alla compilazione dei dati per la ric | hiesta.                              |                         |                 |          |   |                                                                                  |
| Attraverso il salvataggio in bozza è possibile riprendere la compilazio | ne in un secondo momento senza perde | ere i dati già inseriti |                 |          | _ |                                                                                  |
| DATI RICHIEDENTE                                                        |                                      |                         |                 |          | × | <ul> <li>♀ Contatta l'assistenza</li> <li>▲ Consulta la documentazion</li> </ul> |
| DATI ASSOCIAZIONE                                                       |                                      |                         |                 |          |   | -                                                                                |
| ELENCO ALLEGATI                                                         |                                      |                         |                 |          |   | SALVA BOZZA                                                                      |

Figura 45\_Segnalazioni e Accesso alla documentazione

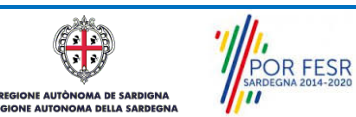